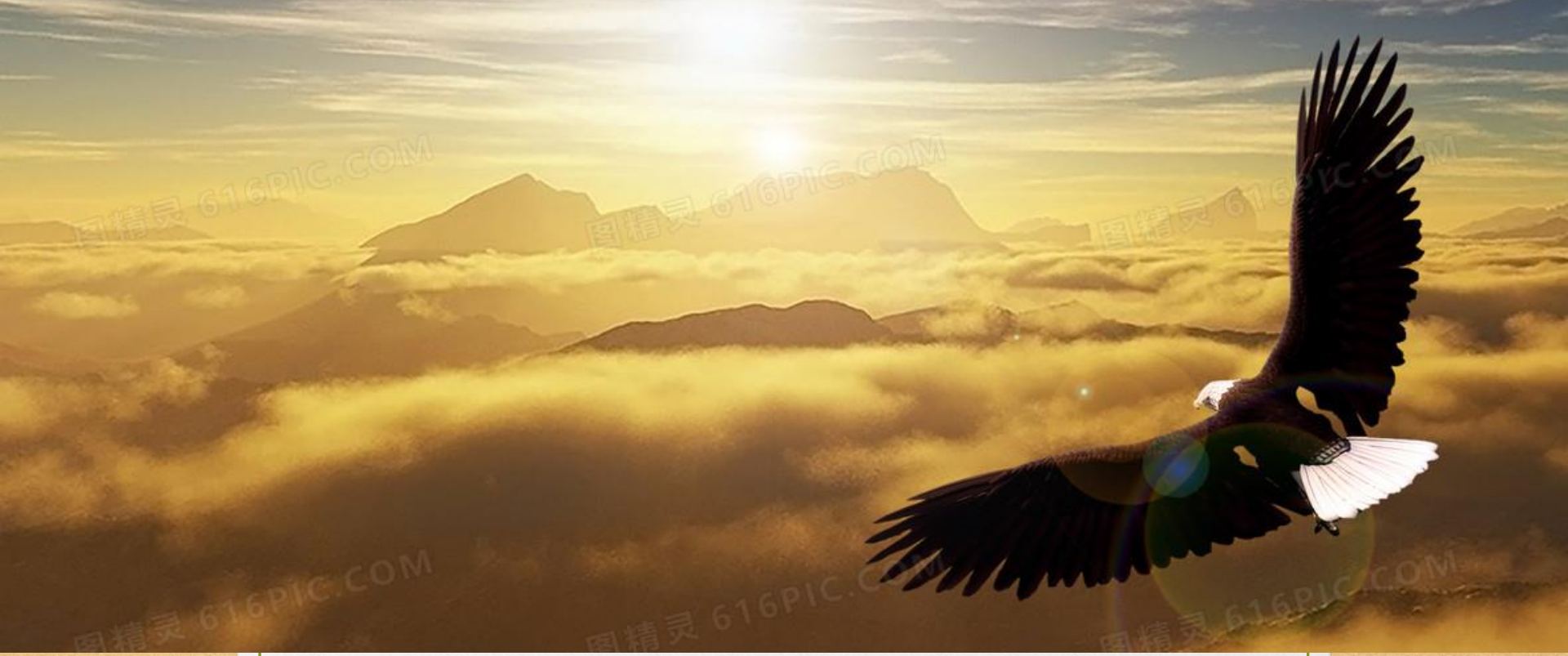

# 113大學分科 志願選填輔導說明會

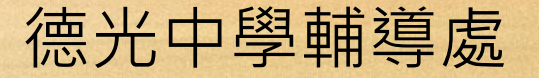

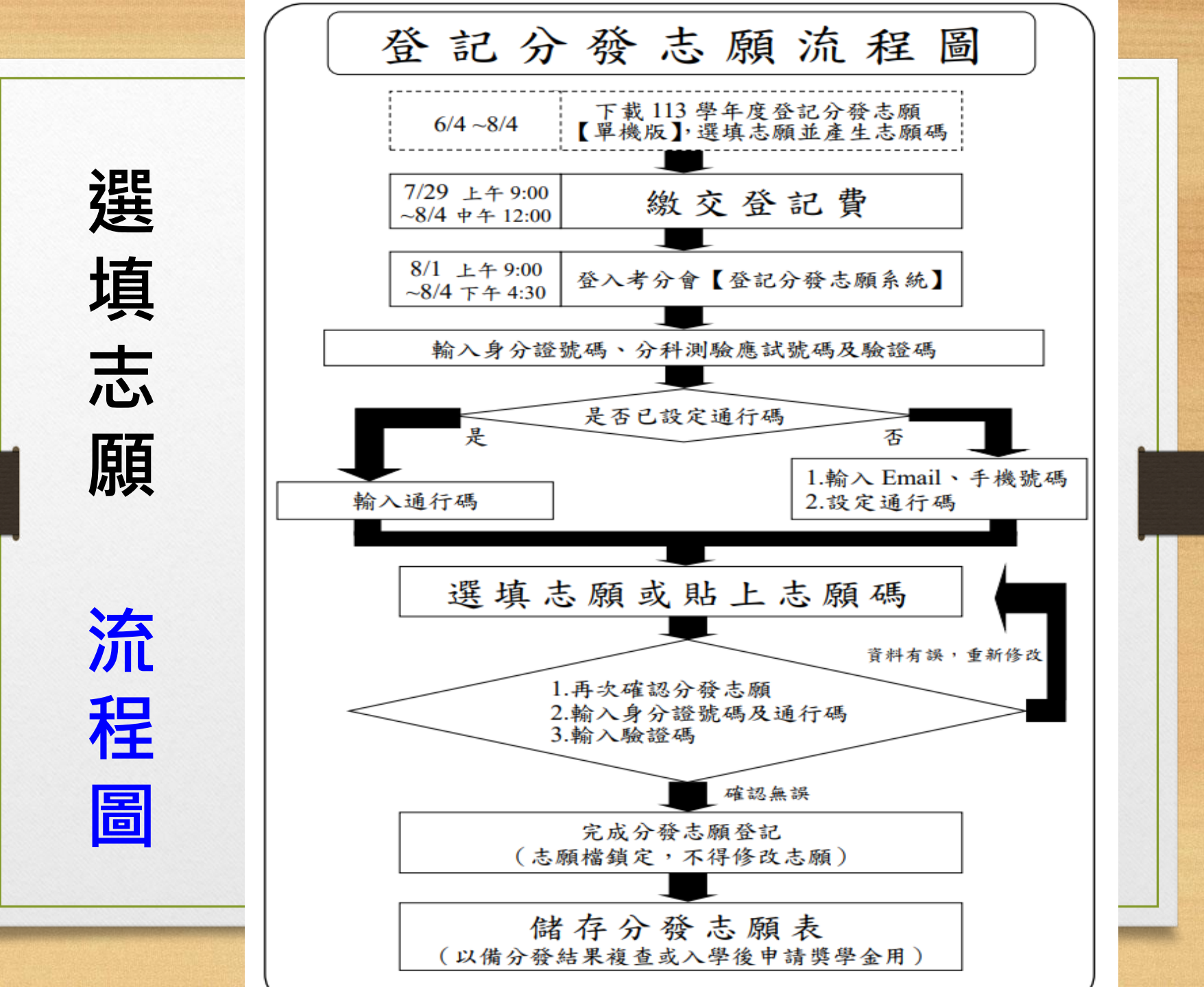

| 遅                              | <b>其</b> 其志原       | 頁 重要日期                                                             |  |
|--------------------------------|--------------------|--------------------------------------------------------------------|--|
| 07月29日(-                       | -)                 | 分科測驗成績公布、<br>寄發成績通知單、<br>公布「招生名額(含回流名<br>額)、組合成績人數累計表<br>及最低登記標準表」 |  |
| 07月29日(一<br>08月01日(☑           | 一)~<br>□)          | 申請成績複查                                                             |  |
| 07月29日(一<br>08月04日(日<br>12:00止 | - )9:00~<br>∃)中午   | 繳費「分發入學登記費」                                                        |  |
| 08月01日(四<br>08月04日(日           | 国)9:00~<br>日)16:30 | 登記分發志願                                                             |  |
| 08月15日(二                       | _)                 | 分科測驗放榜                                                             |  |

#### 選填志願 參考資源 A.各大學校系網站,了解該科系課程架構與生涯發展。 B.簡章校系分則,了解各系採計科目和加權比重, 評估對自己有利的先做記號。 C.分科成績查詢網址 D.學科能力測驗60級分轉換及分科成績統計資料 E.熟悉登記分發志願系統單機版事先做排序 F.確認登記分發志願系統正式版 G.大學考試入學分發委員會網站 H.參考Collego,了解相同學群中屬性相近學類、學系 1.參考IOH 個人經驗開放平台,了解學長姊就讀心得 J. 參考落點分析, 不管哪家, 每家都可以參考

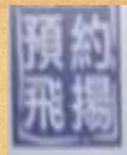

### 影響今去年錄取分數變動的因素

# 1.報考人數增減(減119人·二類小增、三類小減·一類減較多) 2.招生名額變動(減少4、5千名) 3.採計加權科目有無調整(多系組變動) 4.採計科目題目難易度(五標) 5. 校系評價有否改變(私立大學學費補助、半導體、AI熱潮) 6. 系組去年錄取分數有無缺額

資烙來:https://www.youtube.com/watch?v=8x2U8NSrWl8

選填志願 相關資訊 大學分科測驗今年共有4.2萬人報考,和 去年差不多。專家表示,可以參考去年 分數填志願(111年分數較不具參考值)。 今年自然組因數甲和化學考題較易,有 放大效應,校系排名越中間,競爭者眾 醫牙系較去年多6-10級分,二類組資工、 電機相關更可能要10級分以上。社會組 若權重一樣,頂標校系應和去年差不多。

| 科目    | 頂標 | 前標 | 均標 | 後標 | 底標 |
|-------|----|----|----|----|----|
| 數學甲   | 45 | 38 | 27 | 18 | 12 |
| 化學    | 51 | 44 | 32 | 21 | 15 |
| 物理    | 48 | 41 | 28 | 18 | 14 |
| 生物    | 53 | 48 | 37 | 28 | 23 |
| 歷史    | 52 | 47 | 40 | 33 | 28 |
| 地理    | 51 | 47 | 40 | 33 | 28 |
| 公民與社會 | 52 | 47 | 39 | 31 | 25 |

|       | 112 | 分科測驗各科子 | 互標一覽表 |    |    |
|-------|-----|---------|-------|----|----|
| 科目    | 頂標  | 前標      | 均標    | 後標 | 底標 |
| 數學甲   | 41  | 34      | 22    | 13 | 8  |
| 化學    | 46  | 39      | 29    | 20 | 15 |
| 物理    | 50  | 44      | 32    | 20 | 15 |
| 生物    | 53  | 48      | 38    | 29 | 23 |
| 歷史    | 52  | 47      | 39    | 32 | 26 |
| 地理    | 53  | 49      | 42    | 35 | 29 |
| 公民與社會 | 51  | 47      | 41    | 33 | 27 |

### 112、113年申請、繁星、分發招生名額統計資料與推估

|       |                      | 112       | 差值     | 113           |
|-------|----------------------|-----------|--------|---------------|
|       | 學測報考人數               | 118,551   | +1,621 | 120,172       |
|       | 申請入學 招生缺額            | 16,121    | -4,450 | 11,671        |
|       | 繁星推薦 招生缺額            | 1,330     | +383   | 1,713         |
|       | 繁星、申請 錄取後放棄          | 600+2,220 | -243   | 444+2,133     |
|       | 回流名額(含錄取後放棄)         | 20,017    |        | 15,700~16,200 |
|       | 分發入學 核定名額            | 22,462    | -624   | 21,838        |
|       | 分發入學含回流招生名額          | 42,479    |        | 37,500~38,000 |
|       | 分科測驗報考人數             | 42,257    | -119   | 42,138        |
| 女 (k) | 分發入學 招生缺額            | 6,464     |        | 1,500~4,002   |
| -     | 3年設112年家星錦取少402人、申請錄 | 取多2,看到此   | 局从历    | 42,133        |

https://www.youtube.com/watch?v=SSIoE\_Utg68&t=2s

番

|      | 110~11  | 3年學生報  | 報名學測   | 、分科(指: | 考)人數統    | 計表     |
|------|---------|--------|--------|--------|----------|--------|
| 午府   |         | 學科能力測驗 |        | 分科     | 測驗(指定科目) | 考試     |
| +12  | 總報名人數   | 非應屆人數  | 非應屆比例  | 總報名人數  | 非應屆人數    | 非應屆比例  |
| ,113 | 120,172 | 14,412 | 11.99% | 42,138 | 8,XXX    | 19%±1% |
| 112  | 118,551 | 11,962 | 10.09% | 42,257 | 6,042    | 14.30% |
| 111  | 116,445 | 9,270  | 7.96%  | 29,086 | 4,070    | 13.09% |
| -110 | 128,600 | 15,596 | 12.13% | 40,918 | 11,291   | 27.59% |
|      |         |        |        |        |          |        |

https://www.youtube.com/watch?v=SSIoE\_Utg68&t=2s

| 分裂      | 後入學-113 | 3 • 1 | .12 | 年招 | 生名額  | 回流例  | 舉   |    |    |
|---------|---------|-------|-----|----|------|------|-----|----|----|
| 抗乏夕福    | 113分發入學 | 113   | 申請  | 入學 | 112分 | 發入學  | 112 | 申請 | 入學 |
| 仅於有佣    | 核定名額    | 名額    | 分發  | 缺額 | 核定名額 | 回流招生 | 名額  | 分發 | 缺額 |
| 中正電機-乙組 | 17      | 47    | 29  | 18 | 16   | 35   | 48  | 33 | 15 |
| 臺北電機    | 11      | 23    | 15  | 8  | 9    | 20   | 22  | 18 | 4  |
| 嘉義電機    | 22      | 22    | 6   | 16 | 21   | 40   | 21  | 4  | 17 |
| 宜蘭電機    | 12      | 43    | 33  | 10 | 11   | 37   | 48  | 26 | 22 |
| 輔大電機    | 41      | 51    | 45  | 6  | 39   | 66   | 56  | 35 | 21 |
| 中原電機    | 13      | 72    | 72  | 0  | 11   | 28   | 70  | 56 | 14 |
| 逢甲電機    | 33      | 69    | 60  | 9  | 31   | 54   | 71  | 51 | 20 |

資烙來:https://www.youtube.com/watch?v=8x2U8NSrWl8

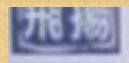

### 組合累積人數推估系組落點參考(舉例)

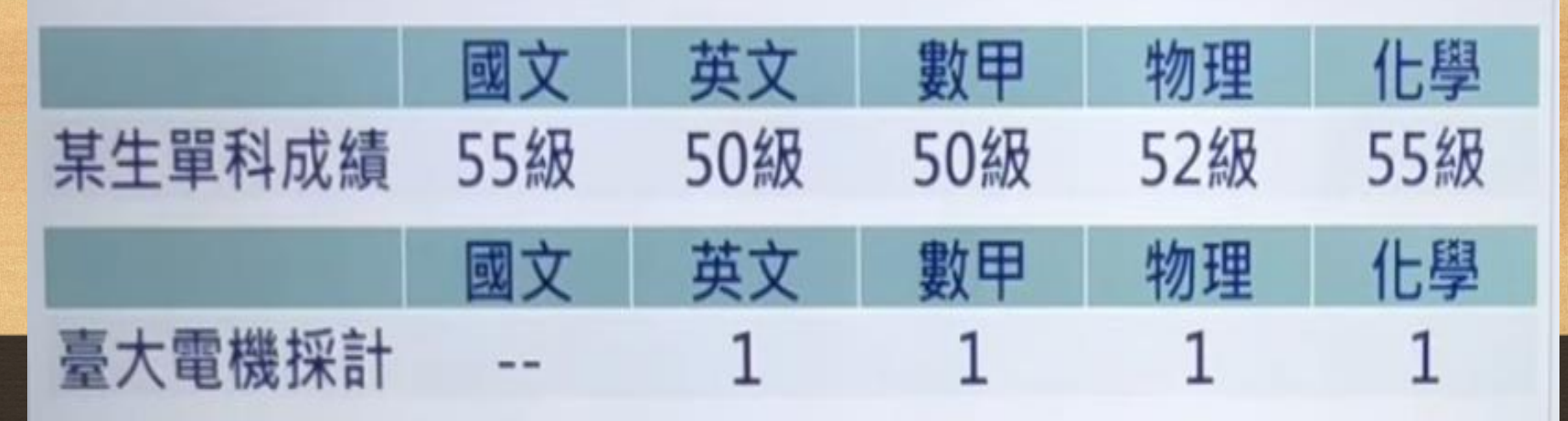

英50級\*1+數甲50級\*1+物52級\*1+化55級\*1,合計為207級
→207級/四科權重合計4=單科平均51.75級
→單科平均51.75級\*總採計科次4科=207級
→查7/29公布113組合累計人數排名( )
→比較臺大電機
112最低錄取組合分數(225級)累計人數(123名)

資料來源:https://www.youtube.com/watch?v=0QLhE7uX1jw

#### 組合累積人數推估系組落點參考(舉例) 英文 國文 數甲 物理 化學 某生單科成績 55級 50級 50級 52級 55級 英文 化學 數甲 物理 國文 臺大財金採計 1.5 2 1 國55級\*1+英50級\*1.5+數甲50級\*2·合計為230級

■55級\*1+央50級\*1.5+數中50級\*2+音計為230級
 →230級/三科權重合計4.5=單科平均51.11級
 →單科平均51.11級\*總採計科次3科=153.33級
 →查7/29公布113組合累計人數排名()
 →比較臺大財金A組
 112最低錄取組合分數(157.33級分)累計人數(619名以前)
 資料來源:https://www.youtube.com/watch?v=0QLhE7uX1jw

分數轉換參考

(1) 113單科分數 → 113累計人數→ 112累計人數→ 112單科分數 (2) 113單科分數 → 113累計人數百分比→ 112累計人數百分比→112單科分數 (3) 113組合分數 → 113累計人數→ 112累計人數→ 112組合分數 (4) 113組合分數 → 113累計人數百分比 → 112累計人數百分比 → 112組合分數 頂尖的校系可以考慮用組合累積人數來推估落點

資料來源:https://www.youtube.com/watch?v=0QLhE7uX1jw

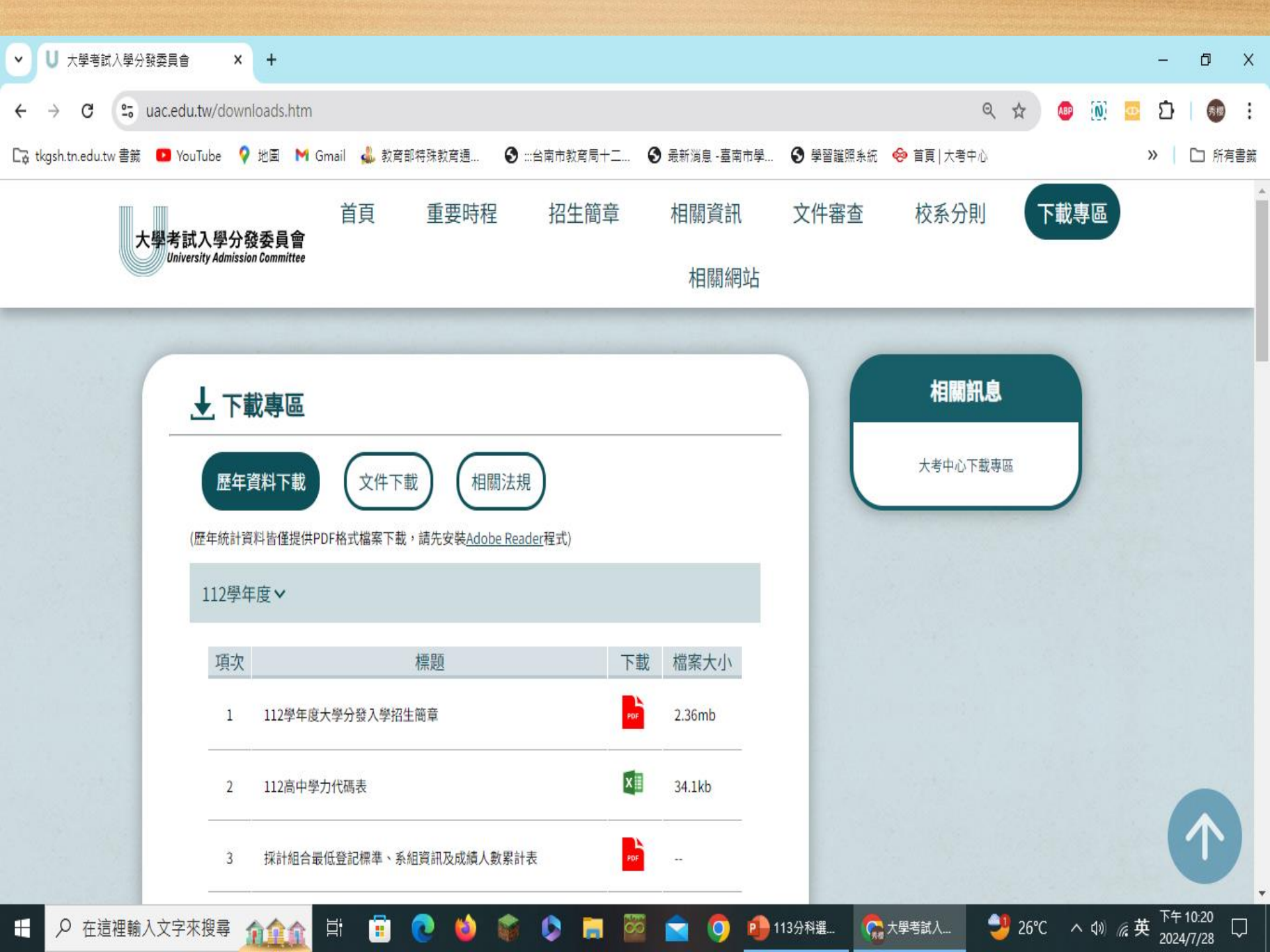

| H        | 5   | - ¢- | ÷           |                      |               |                   |             |          |      | 22_各        | 科級分人裏         | 数百分比累)           | 計表112.x         | ls [受保護 | 的檢視] - | Excel |      |     |          |            | 秀櫻郭 | <b>()</b>     | <b>五</b> 一                    | ٥                   | ×      |
|----------|-----|------|-------------|----------------------|---------------|-------------------|-------------|----------|------|-------------|---------------|------------------|-----------------|---------|--------|-------|------|-----|----------|------------|-----|---------------|-------------------------------|---------------------|--------|
| 檔案       | 髹   | 常用   | 插入          | 頁面配置                 | 公式            | 資料                | 校閱          | 檢視       | 說明   | ♀ 告         | 訴我您想做         | 如什麼              |                 |         |        |       |      |     |          |            |     |               |                               |                     |        |
| Û        | 受保調 | 養的檢視 | <u>小心,來</u> | 自於網際網                | 路的檔案          | 可能有病毒             | ,除非您        | 需要編輯     | 否則停留 | 在[受保護       | 的檢視] 中        | 較為安全。            | 啟用              | 目編輯(E)  |        |       |      |     |          |            |     |               |                               |                     | ×      |
| A1       |     | -    | : x         | √ f.                 | £ (           | 二)各和              | 4級分月        | 、數百分     | 化累計表 | ŧ           |               |                  |                 |         |        |       |      |     |          |            |     |               |                               |                     | ~      |
|          |     | P    | C           | П                    | F             | _, H.             | C           | чалнуу   | T    | T           | v             | т                | м               | N       | 0      | D     | 0    | D   | C        | т          | TT  | 17            | w                             | v                   | VA     |
| T        | A   | U    |             | D                    |               | 1.                | 0           | 11       | 1    | J           | 7             | L                | IVI             | 14      |        | г     | Q    | K   | <u>ہ</u> | 1          | 0   | v             |                               |                     |        |
| 1        |     |      |             |                      | (二)           | ) 各科級             | 分人妻         | t<br>百分比 | 累计表  |             |               |                  |                 |         |        |       |      |     |          |            |     |               |                               |                     |        |
| 2        |     |      |             |                      |               |                   |             |          |      |             |               |                  |                 |         |        |       |      |     |          |            |     |               |                               |                     |        |
| 3        |     |      |             | 數學                   | 4             |                   |             |          |      | 化           | 學             |                  |                 |         |        |       |      |     |          |            |     |               |                               |                     |        |
| 4 🙎      | 及分  | 人數   | 百分比         | 自低分往る                | 高分累計<br>五八山   | 自高分往復             | 5分累計<br>五八山 | 人數       | 百分比  | 自低分往        | 高分累計          | 自高分往住            | 医分累计            |         |        |       |      |     |          |            |     |               |                               |                     |        |
| 6        | 60  | 129  | 0.51        | <u>入</u> 釈<br>25.251 | 目分に<br>100 00 | <u>入</u> 戦<br>129 | 日分に<br>0.51 | 132      | 0 59 | へ<br>22,407 | 目分に<br>100 00 | <u>入釈</u><br>132 | ⊟ 30°≇C<br>0.59 |         |        |       |      |     |          |            |     |               |                               |                     |        |
| 7        | 59  | 24   | 0.10        | 25,122               | 99.49         | 153               | 0.61        | 61       | 0.27 | 22,275      | 99.41         | 193              | 0.86            |         |        |       |      |     |          |            |     |               |                               |                     |        |
| 8        | 58  | 51   | 0.20        | 25,098               | 99.39         | 204               | 0.81        | 85       | 0.38 | 22,214      | 99.14         | 278              | 1.24            |         |        |       |      |     |          |            |     |               |                               |                     |        |
| 9        | 57  | 54   | 0.21        | 25,047               | 99.19         | 258               | 1.02        | 88       | 0.39 | 22,129      | 98.76         | 366              | 1.63            |         |        |       |      |     |          |            |     |               |                               |                     |        |
| 10       | 56  | 54   | 0.21        | 24,993               | 98.98         | 312               | 1.24        | 108      | 0.48 | 22,041      | 98.37         | 474              | 2.12            |         |        |       |      |     |          |            |     |               |                               |                     |        |
| 11       | 55  | 98   | 0.39        | 24,939               | 98.76         | 410               | 1.62        | 110      | 0.49 | 21,933      | 97.88         | 584              | 2.61            |         |        |       |      |     |          |            |     |               |                               |                     |        |
| 12       | 52  | /0   | 0.28        | 24,841               | 98.58         | 480               | 1.90        | 144      | 0.64 | 21,823      | 9/.39         | /28              | 3.20            |         |        |       |      |     |          |            |     |               |                               |                     | _      |
| 15       | 52  | 95   | 0.37        | 24,771               | 98.10         | 668               | 2.27        | 174      | 0.70 | 21,079      | 90.75         | 1 058            | 1 72<br>4 72    |         |        |       |      |     |          |            |     |               |                               |                     | _      |
| 14       | 51  | 109  | 0.43        | 24,583               | 97.35         | 777               | 3.08        | 229      | 1.02 | 21,349      | 95.28         | 1,050            | 5.74            |         |        |       |      |     |          |            |     |               |                               |                     |        |
| 16       | 50  | 156  | 0.62        | 24,474               | 96.92         | 933               | 3.69        | 199      | 0.89 | 21,120      | 94.26         | 1,486            | 6.63            |         |        |       |      |     |          |            |     |               |                               |                     |        |
| 17       | 49  | 138  | 0.55        | 24,318               | 96.31         | 1,071             | 4.24        | 262      | 1.17 | 20,921      | 93.37         | 1,748            | 7.80            |         |        |       |      |     |          |            |     |               |                               |                     |        |
| 18       | 48  | 228  | 0.90        | 24,180               | 95.76         | 1,299             | 5.14        | 298      | 1.33 | 20,659      | 92.20         | 2,046            | 9.13            |         |        |       |      |     |          |            |     |               |                               |                     |        |
| 19       | 47  | 179  | 0.71        | 23,952               | 94.86         | 1,478             | 5.85        | 312      | 1.39 | 20,361      | 90.87         | 2,358            | 10.52           |         |        |       |      |     |          |            |     |               |                               |                     |        |
| 20       | 46  | 186  | 0.74        | 23,773               | 94.15         | 1,664             | 6.39        | 333      | 1.49 | 20,049      | 89.48         | 2,691            | 12.01           |         |        |       |      |     |          |            |     |               |                               |                     | _      |
| 21<br>22 | 45  | 222  | 0.87        | 23,387               | 95.41         | 2 206             | 1.87        | 309      | 1.00 | 19,/10      | 87.99         | 3,000            | 15.00           |         |        |       |      |     |          |            |     |               |                               |                     | _      |
| 22       | 43  | 364  | 1 44        | 23,205               | 91.15         | 2,200             | 10 18       | 365      | 1.63 | 18,938      | 84 52         | 3 834            | 17.11           |         |        |       |      |     |          |            |     |               |                               |                     | _      |
| 24       | 42  | 290  | 1.15        | 22,681               | 89.82         | 2,860             | 11.33       | 445      | 1.99 | 18,573      | 82.89         | 4,279            | 19.10           |         |        |       |      |     |          |            |     |               |                               |                     |        |
| 25       | 41  | 296  | 1.17        | 22,391               | 88.67         | 3,156             | 12.50       | 428      | 1.91 | 18,128      | 80.90         | 4,707            | 21.01           |         |        |       |      |     |          |            |     |               |                               |                     |        |
| 26       | 40  | 440  | 1.74        | 22,095               | 87.50         | 3,596             | 14.24       | 500      | 2.23 | 17,700      | 78.99         | 5,207            | 23.24           |         |        |       |      |     |          |            |     |               |                               |                     |        |
| 27       | 39  | 341  | 1.35        | 21,655               | 85.76         | 3,937             | 15.59       | 459      | 2.05 | 17,200      | 76.76         | 5,666            | 25.29           |         |        |       |      |     |          |            |     |               |                               |                     |        |
| 28       | 38  | 504  | 2.00        | 21,314               | 84.41         | 4,441             | 17.59       | 515      | 2.30 | 16,741      | 74.71         | 6,181            | 27.59           |         |        |       |      |     |          |            |     |               |                               |                     |        |
| 29       | 37  | 437  | 1.73        | 20,810               | 82.41         | 4,8/8             | 19.32       | 209      | 2.49 | 15,220      | 72.41         | 6,740            | 30.08           |         |        |       |      |     |          |            |     |               |                               |                     |        |
| 50       | 30  | 404  | 1.00        | 20,373               | 80.08         | J,282             | 20.92       | 400      | 2.05 | 13,007      | 09.92         | 7,200            | 32.13           |         |        |       |      |     |          |            |     |               |                               |                     |        |
| 1        | ŀ   | Ê    | 5科級分人       | 數百分比                 | 累計表           | +                 |             |          |      |             |               |                  |                 |         |        | •     |      |     |          |            |     |               |                               |                     |        |
| 就緒       | ¢   | ,    |             |                      |               |                   |             |          |      |             |               |                  |                 |         |        |       |      |     |          |            | Ξ   | ─ - ·         |                               | +                   | 100%   |
|          | ۶   | O 在這 | 裡輸入了        | 文字來搜                 | 尋 👔           | <b>Â</b> Â        | ∐i          | :        | ट 🗯  |             | Ø             | 🖊 下載             | 8               |         | 9 🕯    | 113   | (合大) | 學 X | 22       |            | 結果  | <u>^ </u> \$₩ | ▲中 <sup>下</sup> <sub>20</sub> | 午 10:23<br>)24/7/28 | $\Box$ |
|          |     |      |             |                      |               |                   |             |          |      |             |               |                  |                 | and and |        |       |      |     |          | Sounds and |     |               |                               |                     |        |

#### 112學年度大學分發入學 採計科目組合及最低登記標準一覽表

#### 註1:點選系組數可查閱該採計組合之系組資訊。 註2:點選招生名額可查閱該採計組合之組合成績人數累計表。

| 組合編號 |     |    | 5  | 入科測驗 |    |    |    |    |    | 學科能 | 力測驗 |    |    |    | 術科考試 | t  | 条組數        | 招生          | 最低登 |
|------|-----|----|----|------|----|----|----|----|----|-----|-----|----|----|----|------|----|------------|-------------|-----|
|      | 數學甲 | 物理 | 化學 | 生物   | 歷史 | 地理 | 公民 | 國文 | 英文 | 數學A | 數學B | 社會 | 自然 | 音樂 | 美術   | 體育 | 統計<br>(註1) | 名額<br>(註2)  | 記標準 |
| 1    |     |    |    |      |    |    | 公民 |    |    |     | 數學B | 社會 |    |    |      |    | <u>2</u>   | <u>65</u>   | 45  |
| 2    |     |    |    |      |    |    | 公民 |    | 英文 |     | 數學B |    |    |    |      |    | <u>15</u>  | <u>698</u>  | 36  |
| 3    |     |    |    |      |    |    | 公民 |    | 英文 | 數學A |     |    |    |    |      |    | <u>4</u>   | <u>35</u>   | 38  |
| 4    |     |    |    |      |    |    | 公民 | 國文 |    |     |     |    | 自然 |    |      |    | 1          | 11          | 59  |
| 5    |     |    |    |      |    |    | 公民 | 國文 |    |     |     | 社會 |    |    |      |    | <u>34</u>  | <u>630</u>  | 64  |
| 6    |     |    |    |      |    |    | 公民 | 國文 |    |     | 數學B |    |    |    |      |    | <u>28</u>  | <u>627</u>  | 52  |
| 7    |     |    |    |      |    |    | 公民 | 國文 |    |     | 數學B | 社會 |    |    |      |    | <u>2</u>   | <u>35</u>   | 71  |
| 8    |     |    |    |      |    |    | 公民 | 國文 | 英文 |     |     |    |    |    |      |    | <u>134</u> | <u>3161</u> | 55  |
| 9    |     |    |    |      |    |    | 公民 | 國文 | 英文 |     |     |    | 自然 |    |      |    | 1          | <u>27</u>   | 69  |
| 10   |     |    |    |      |    |    | 公民 | 國文 | 英文 |     |     | 社會 |    |    |      |    | <u>3</u>   | <u>82</u>   | 74  |
| 11   |     |    |    |      |    |    | 公民 | 國文 | 英文 |     | 數學B |    |    |    |      |    | <u>124</u> | <u>3529</u> | 62  |
| 12   |     |    |    |      |    |    | 公民 | 國文 | 英文 |     | 數學B | 社會 |    |    |      |    | <u>5</u>   | <u>201</u>  | 81  |
| 13   |     |    |    |      |    |    | 公民 | 國文 | 英文 | 數學A |     |    |    |    |      |    | <u>12</u>  | <u>381</u>  | 64  |
| 14   |     |    |    |      |    |    | 公民 | 國文 | 英文 |     |     |    |    |    |      | 體育 | 1          | <u>10</u>   |     |

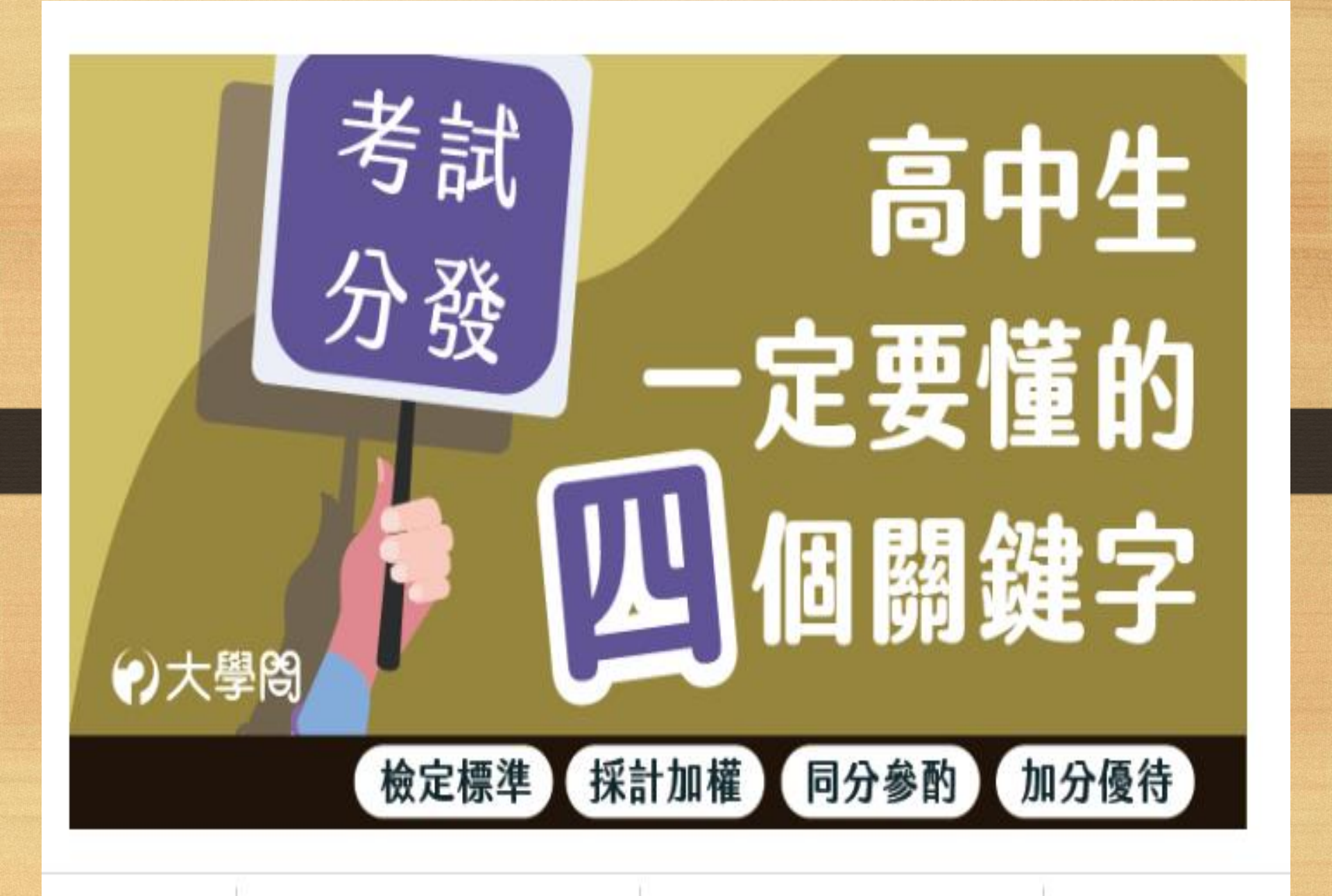

https://www.uac.edu.tw/113data/113recruit\_2.pdf

# 校名:國立臺灣大學(001)

| 學系         | 學科能力测驗及<br>英語聽力檢定標準 | 採計科目及加權<br>(含學测、分科及術科) | 同分 <b>参</b><br>酌順序 | 選系說明                                                          |
|------------|---------------------|------------------------|--------------------|---------------------------------------------------------------|
|            | 1. 數學 A(均標)         | 國 文(學測) x 1.50         | 1                  |                                                               |
|            | 或                   | 英 文(學測) x 1.25         | 2                  | 一、本系教月日保在厚植字至八义能力,以,                                          |
| 中國文學系      | 數學 B(均標)            | 歷 史(分科) x 1.25         | 3                  | 進而啓發學生之感性體悟、理性認知及創作或研究興趣。                                     |
|            |                     | 地 理(分科) x 1.00         | 4                  | 國文學、語言與學術思想具廣泛興趣的學生。二、相關資<br>本系網bl;http://www.cl.ntu.edu.tw/。 |
|            |                     |                        |                    | 4 π »φμ. · http://www.cl.htu.cuu.tw/                          |
|            | 1 數學 A(均標)          | 英 文(學測) x 2.00         | 1                  |                                                               |
| 从回环上强      | 1. <u></u> 或        | 國 文(學測) x 1.25         | 2                  | 十名扣明次如林众明十名加                                                  |
| 外國語又字<br>系 | 數學 B(均標)            | 歷 史(分科) x 1.00         | 3                  | 本糸柏脷頁訛朚奓阅本糸網<br>ホト:http://www.forex.ntu.edu.tw/。              |
| 4          |                     | 地 理(分科) x 1.00         | 4                  |                                                               |
|            | 英 聽 (A級)            |                        |                    |                                                               |

### 選填志願 理念篇

②評估自己的性向、興趣、能力、價值 觀、人格特質、夢想、生涯規劃等。

③大學科系相關因素:聲望、規模、 地理位置、環境資源、學習內涵等

②社會因素:職業性質、就業趨勢等

### (一)參考興趣量表

興趣量表結果查詢

大考中心首頁→按右上方「登入」→按「學生登入」→ 不需註冊帳號,帳號與密碼皆為學生的身分證號碼, 直接按左邊藍色的「登入鍵」→ 看完「個人資料使用同意書」往下滑→按「我同意」→ 若出現須填信箱的畫面,請填德光學生信箱,密碼建議沿用 身分證,若想修改請記得修改後的密碼,以免之後無法登入

→進入後選**第一個「興趣量表」**→按綠色框框「結果報告」 →「前往結果報告」→看到結果報告書

### (二)參考學系探索量表

#### 學系探索量表結果查詢

大考中心首頁→按右上方「登入」→按「學生登入」→ 不需註冊帳號,帳號與密碼皆為學生的身分證號碼, 直接按左邊藍色的「登入鍵」→ 看完「個人資料使用同意書」往下滑→按「我同意」→ 若出現須填信箱的畫面,請填德光學生信箱,密碼建議沿用 身分證,若想修改請記得修改後的密碼,以免之後無法登入

→進入後選**第二個「學系探索量表」**→按綠色框框「結果報告」→「前往結果報告」→看到結果報告書

### (三)找出清楚的學系地圖

- 搞懂被你列入「熱情和天分交集」的學 系,並從4個層次著手,包括在這個校 系:
- •1.有哪些學習內容、
- 2.有哪些學習資源與輔助、
- •3.瞭解校園和社區資源、
- •4.大眾對該校系的社會評價和態度。

(四)運用學系交通網(可參考collego網站) 策略性考慮相關的學系,像似衛星導航系統,幫助 學生在塞車的路上,找出突破車陣的替代道路。

1.傳播業 <u>新聞、大傳、中文、外文、歷史</u>、 英語、歐語、翻譯

2.資訊電子業 <u>資訊工程、電子工程、電機工程</u> <u>數學、物理、材料科學</u>

3.財務金融業 <u>國際企業、企業管理、資訊管理、</u> 經濟、會計、財經法律

### (五)思考你要選的不只是一張畢業 證書,更是一個未來學習機會

劉淑慧教授提醒,在做出志願選擇前,必須了解一個關鍵點,決定大學畢業時升學或就業競爭力的關鍵不是念哪個學校或學系,而是在於怎麼規劃與落實在大學的生活和學習。

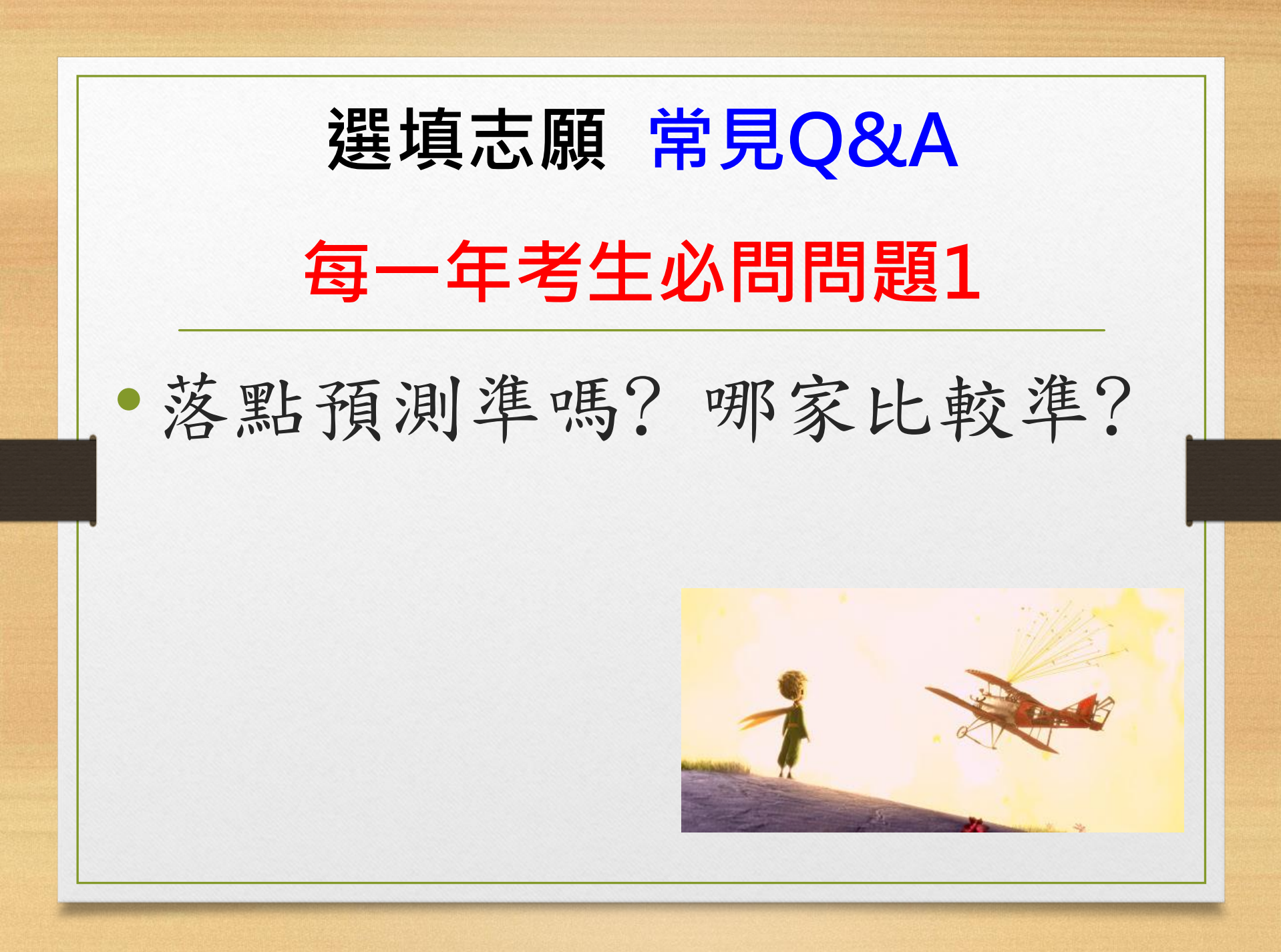

落點分析

落點分析建立在前提假設「前後兩年學生對校系基 礎評價不變」上。

如果前後兩年「報考人數相近」、「招生名額相當」、「採計科目相同」「系組招生無缺額」, 且「前後兩年學生對校系基礎評價不變」,則可用 累計人數或是累計人數百分比推估落點。

資烙來:https://www.youtube.com/watch?v=8x2U8NSrWI8

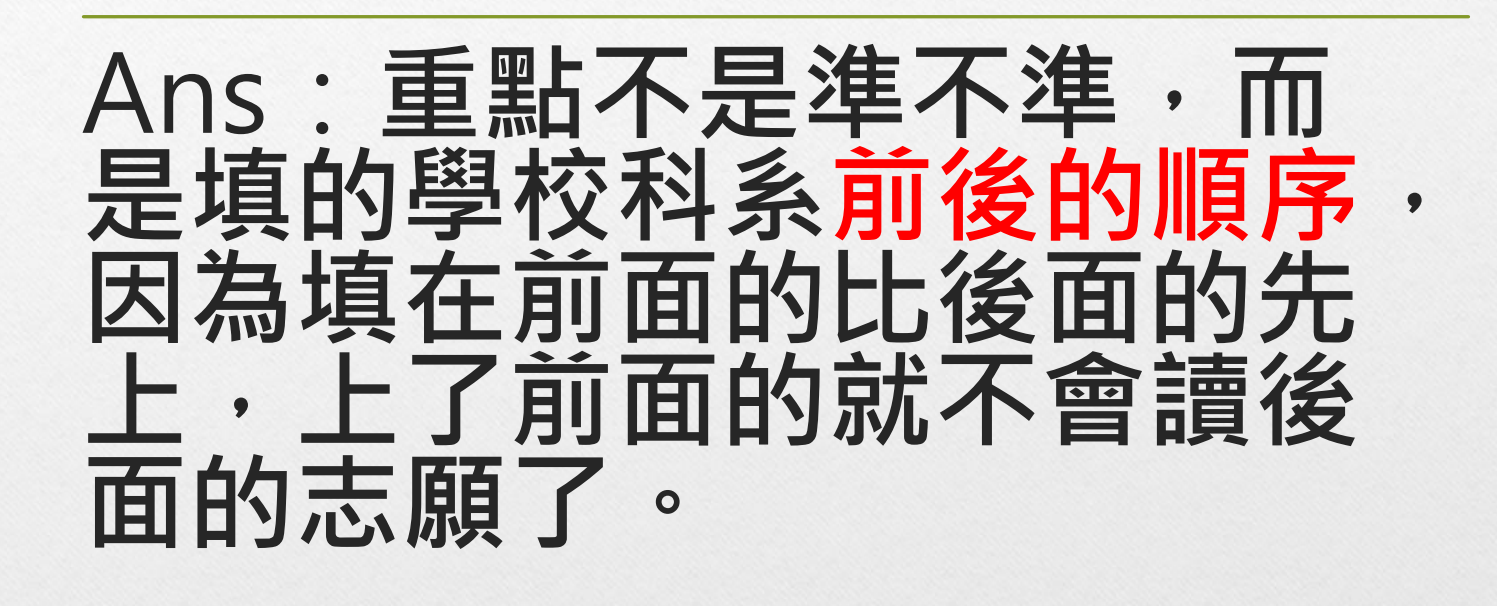

| 每一 | ·年考生   | 必問問題2 |
|----|--------|-------|
|    | 誰會錄    | 取?    |
|    | A系組只剩一 | 一個名額  |
| 學生 | 加權分數   | 志願序   |
| 甲生 | 275分   | 1     |
| 乙生 | 276分   | 99    |

我把A校系填第一志願,另一位同學填第99志
 願,我會比他先錄取嗎?

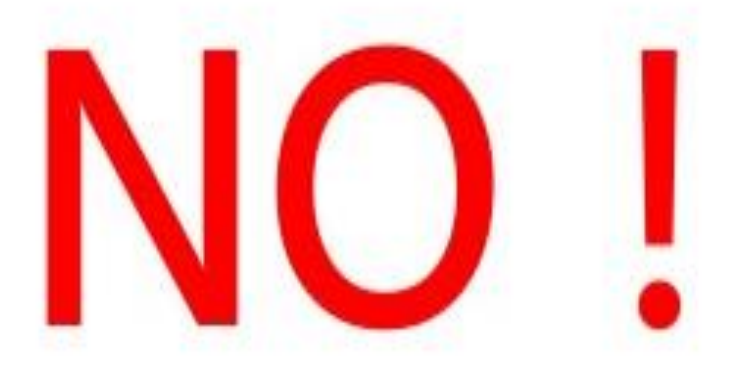

# 分發程序以分數高者優先 考生間的志願序不影響分發

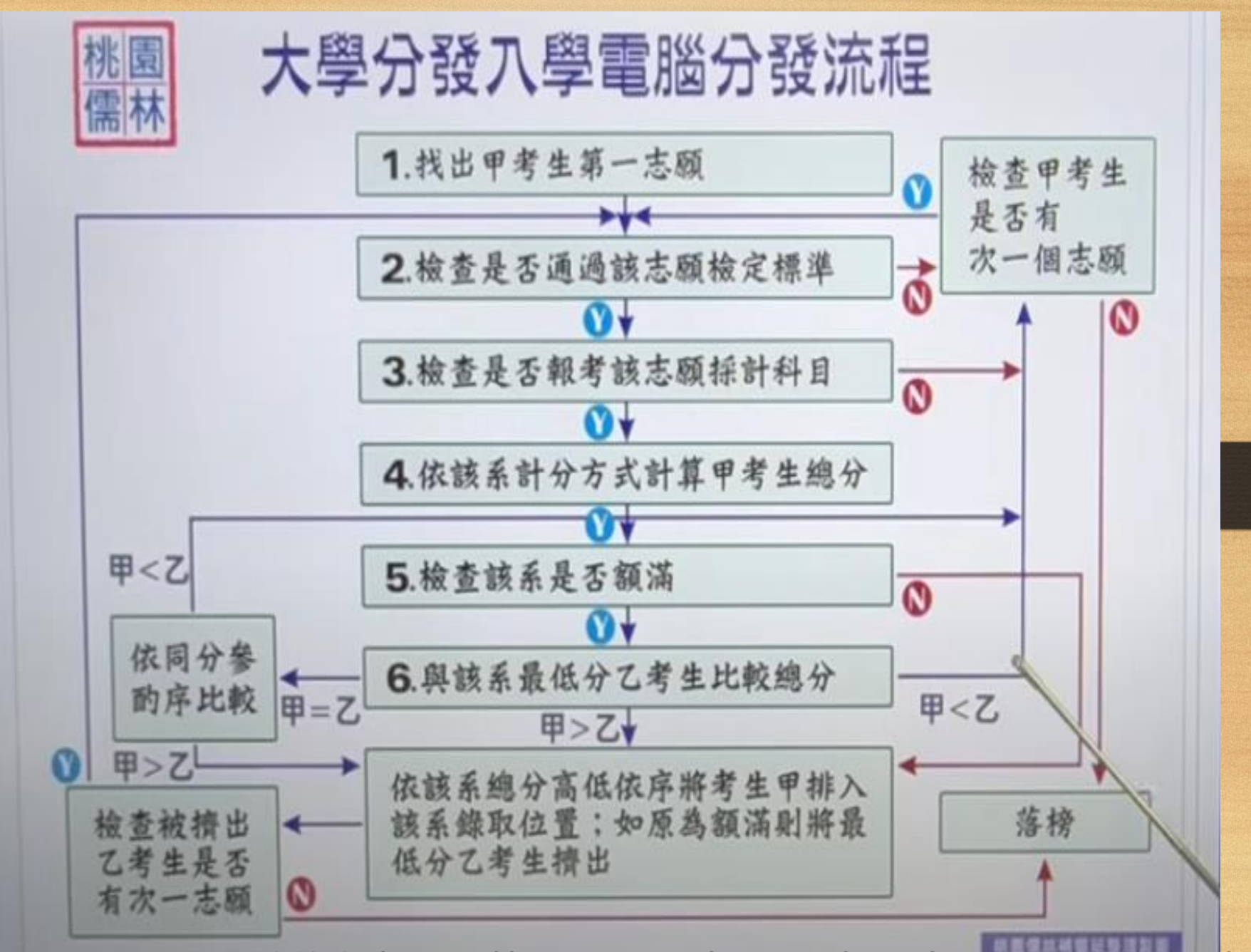

資烙來:https://www.youtube.com/watch?v=8x2U8NSrWl8

#### 數據、落點分析是參考·回歸自己更重要

- 落點分析的系統或方式很多,但都只是「推測」,在報考跟招生人數大變動下只能當評估各校系可能性的參考
- 選填志願重點是靠自己深思喜好哪些校系、並能做出排序選擇
- 畢竟分發入學有100個志願能填,只要已選足夠的務實、安全
   志願可確保錄取,那就可以放手選夢幻志願,並把進攻志願當 成追求重點。
- 不用完全按照分數或百分比排下來,或A校系比B校系去年高分就是A校系比較好(缺額、檢定標、該年度學生偏好等,都會影響), 學生個人喜好、學校地區、學系特色等,才是做選擇時的重點
   把握「前一個志願喜好度優於後一個志願」的排序

資料來源:https://www.youtube.com/watch?v=0QLhE7uX1jw

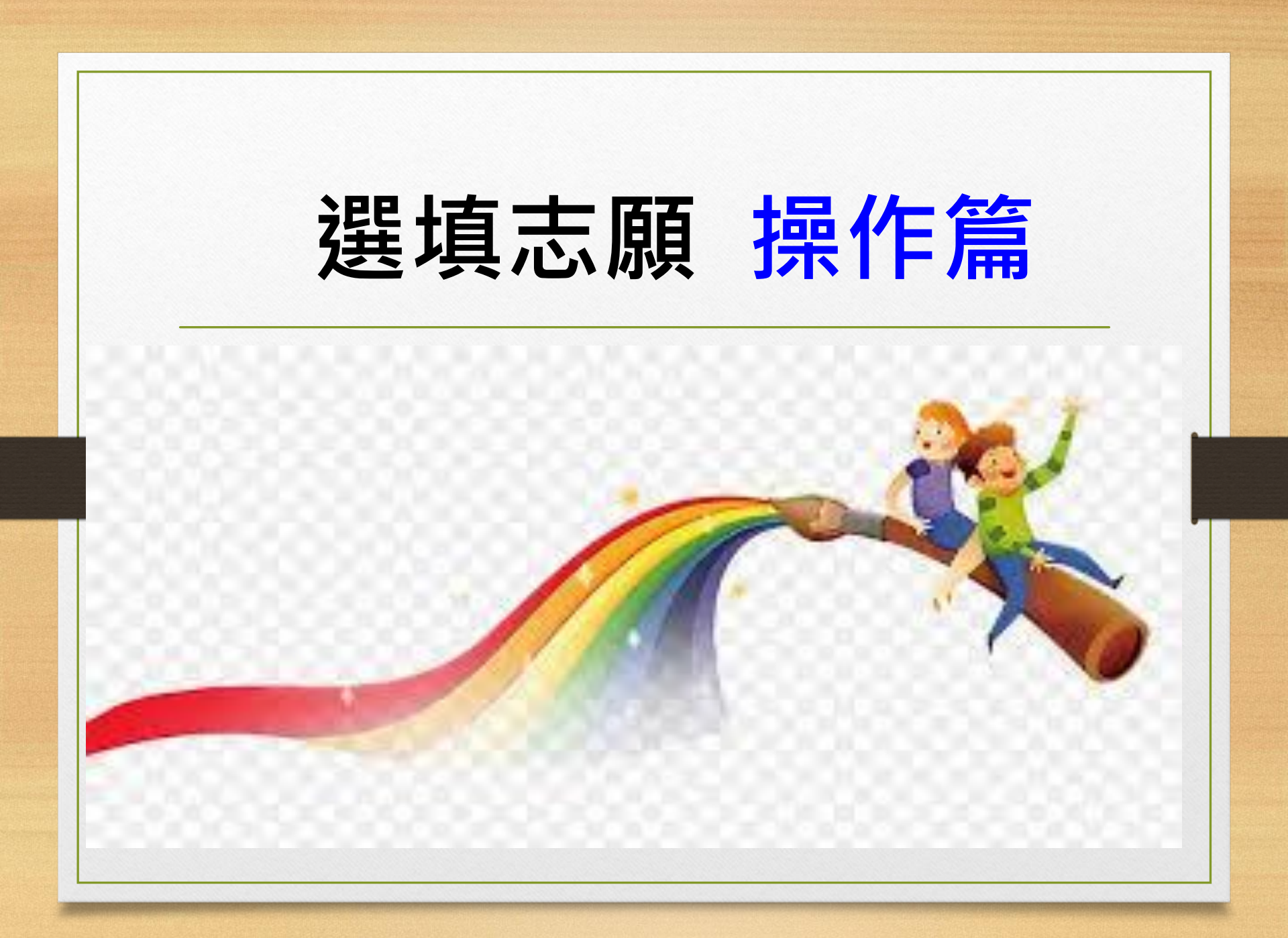

(一)選填志願 小叮嚀 1.利用" 落點預測" 找出全部符合你應考科 目的科系並COPY到 EXCEL檔案上。 2.以**删除法**去掉你一定不想去的校系。 (喜歡或相關.十年後熱門職業.拓展學習能力 ☞重點是能讀下去) 3. 找出夢幻校系 + 安全校系 + 務實校系。 4.志願要填夠,可填100個志願。 5.查詢不了解的校系或制度 (雙主修、輔系、交換學生、雙聯學制) 6. **越想被錄取**的校系**填越前面** 

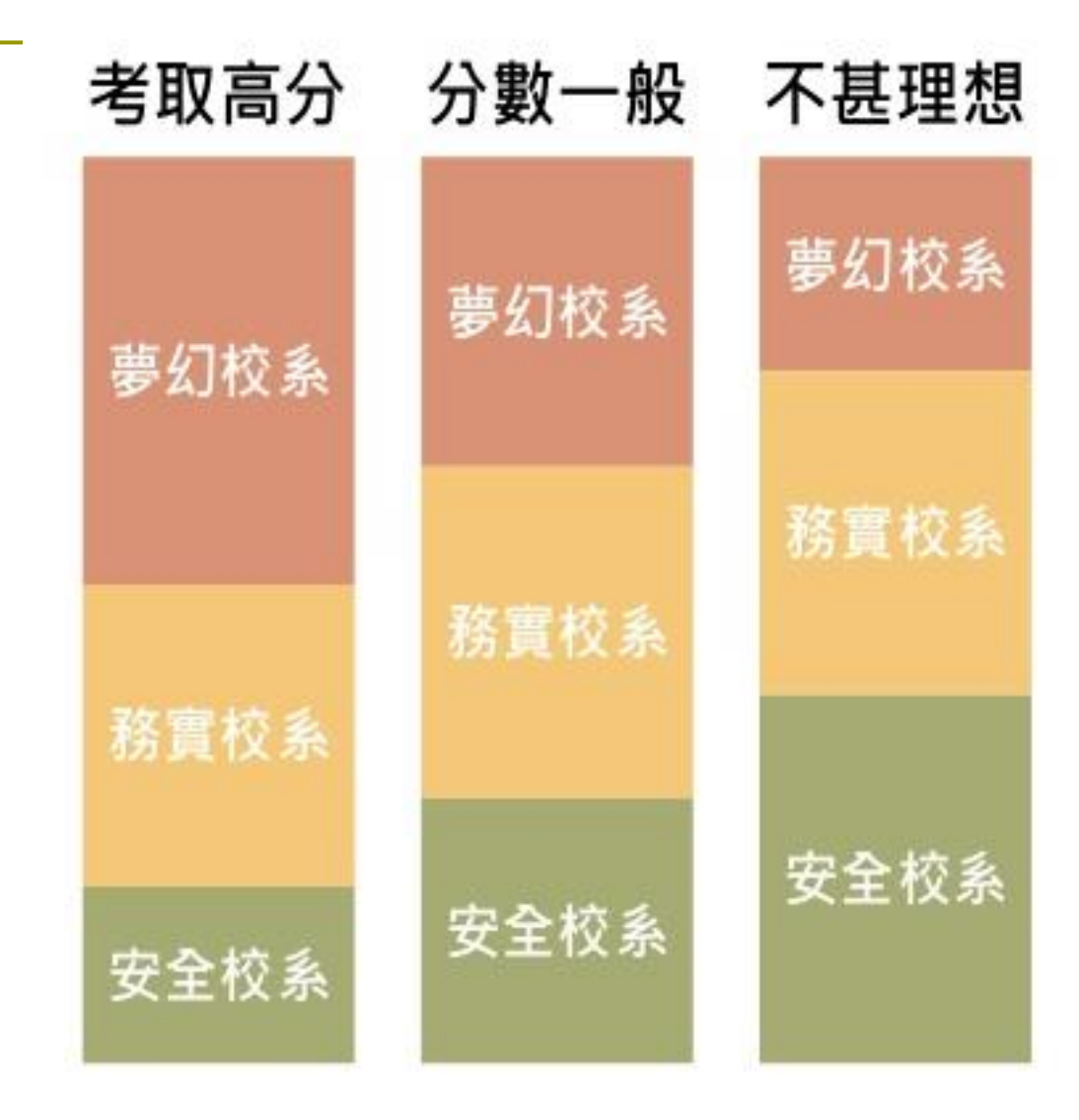

### (二)、選填志願前須確認的細節: 繳交登記費、確認順序並產生志願碼

2-1至大考入學分發委員會<u>列印繳費單及查詢繳費紀錄</u>
2-2利用大考入學分發委員會「<u>登記志願單機版」</u>中所 **事先列出的志願做排序。**2-3最好將確認後的選填志願畫面列印出來檢查更保險。
2-4確定排序後,點選產生志願碼,並將複製的志願碼

貼至記事本中,**再貼到正式登記分發志願系統**。

2-5至大考入學分發委員會觀看登記志願系統操作說明!! 2-6完成網路登記分發志願後,不得以任何理由取消、

改志願或退費。

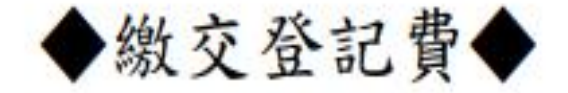

Q13:我按照繳費單上的說明去繳費,但是一直無法完成繳費,該怎麼辦?

A:請確認以下步驟:

- 請確認您是否在規定時間內繳費(臨櫃至8月2日下午3:30止,ATM至8月4 日中午12:00止)。
- 如您使用 ATM 轉帳,請確認您所使用的金融卡是否有[非約定帳號]的轉帳功能, 關於此部分請致電該金融卡銀行查詢。
- 3. 檢查華南銀行代碼(008),以及繳款帳號(共14碼)、繳費金額(一般生220元、中低收入戶考生88元、低收入戶考生免繳費)是否輸入錯誤。若對繳款帳號設定有疑問,可至考分會網站「繳費及登記進度查詢系統」重新確認繳費資訊。
- 4. 一個帳號僅能繳費入帳一次,建議可洽詢您的親友是否已代為繳費。

Q14:我已完成繳費,為何進入考分會網站卻查詢不到我的繳費紀錄?

A:1.以 ATM 轉帳者,請確定交易明細表顯示成功扣款。

2.請於繳費2小時(ATM僅需30分鐘)後再查詢。

3.進入查詢網頁後,請同時按下「Ctrl」+「F5」重新整理網頁。

4. 若仍查無紀錄,煩請電洽考分會(TEL:06-2362755)。

1

| 範例     | 身分證號/居留證號/護照號碼     | 继款帳號                    |
|--------|--------------------|-------------------------|
| 身分證號碼  | C123456789         | 920 <u>03</u> 123456789 |
| 居留證號碼A | HD12345678         | 92099912345678          |
| 居留證號碼B | <u>B</u> 823456789 | 920 <u>99</u> 823456789 |
| 後照號碼   | 765 <u>AC</u> 4321 | 92099765994321          |

(3)繳費期間考分會網站開放「繳費及登記進度查詢系統」,可於系統下載繳費單,並可查詢繳費紀錄。

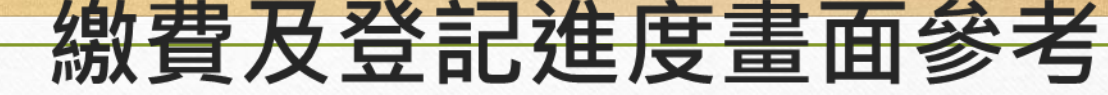

UAC 大學考試入學分發委員會 University Admission Committee 繳費及登記進度查詢系統

進行網路登記分發志願

#### し大學考試入學分發委員會

系統開放時間: 7/29 09:00~8/19 17:00

1. 「考生個別查詢」提供個人繳費及登記進度查詢,尚未繳費之考生亦可下載繳費單。

2. 「學校團體查詢」提供高中職、補習班查詢各校集體報名考生之繳費及登記進度,並提供查詢結果下載。

 3. 繳費紀錄須於繳費後2小時(ATM僅需30分鐘)方可查詢。特別提醒郵局臨櫃繳費僅受理至8/2下午3:30,逾時將無法 順利入帳,請務必改以ATM或網路轉帳繳費。

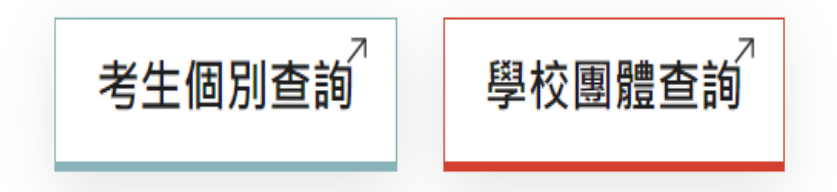

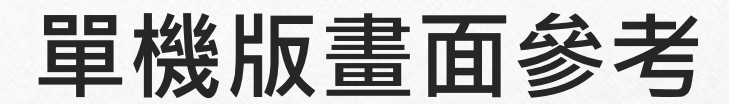

| 【-】 大學考試入學<br>↔ ₩素 | ■ <b>▲</b> 基本] | 資料 考試分數 術科分數 |                                    |          |         |     |  |
|--------------------|----------------|--------------|------------------------------------|----------|---------|-----|--|
| · J 52 52          |                | 男◎女○         |                                    |          |         |     |  |
|                    | 其大部            | を割 自公司 · 善満生 | ~                                  |          |         |     |  |
|                    | 坐平]            |              | •                                  |          |         |     |  |
| 單機                 | 版 🖳            | □ 適用「分發入學學力  | 資格」第18款報名之                         | 考生了      |         |     |  |
| 1 1000             |                |              |                                    |          |         |     |  |
| 您已選 0 個志           | 願              |              |                                    |          |         |     |  |
| 志願選掉した生志願碼         |                |              |                                    |          |         |     |  |
|                    |                |              |                                    |          |         |     |  |
| ♀ 依校条選志願           | ♀ 依條件選志願       | ♀ 直接輸入条組代碼   | ♀ 貼上志願碼                            | ♀ 刪除全部志願 | ♀ 列印此頁  |     |  |
|                    |                |              |                                    |          |         |     |  |
|                    |                |              |                                    |          |         |     |  |
|                    |                |              |                                    |          |         |     |  |
|                    |                |              |                                    |          |         |     |  |
|                    |                |              |                                    |          |         |     |  |
|                    |                |              |                                    |          |         |     |  |
|                    |                |              |                                    |          |         |     |  |
|                    |                |              |                                    |          |         |     |  |
|                    |                |              |                                    |          |         |     |  |
|                    |                |              |                                    |          |         |     |  |
|                    |                |              |                                    |          |         |     |  |
|                    |                |              |                                    |          |         |     |  |
|                    |                |              |                                    |          |         |     |  |
|                    |                |              |                                    |          |         |     |  |
|                    |                |              |                                    |          |         |     |  |
|                    |                |              |                                    |          |         |     |  |
|                    |                |              |                                    |          |         |     |  |
|                    |                |              |                                    |          |         |     |  |
|                    |                |              |                                    |          |         |     |  |
|                    |                |              |                                    |          |         |     |  |
|                    |                |              |                                    |          |         |     |  |
|                    |                |              |                                    |          |         |     |  |
| httr               | c · ////       | bo acu ww    | $11 + \frac{1}{11} = \frac{1}{11}$ | 2data/   | 112cing | 10/ |  |
| Πιιμ               | J2.// VV V     | www.uac.eu   | u.(VV/11                           | .Juala/  | TTOPING |     |  |
|                    |                |              |                                    |          |         |     |  |
|                    |                |              |                                    |          |         |     |  |
|                    |                |              |                                    |          |         |     |  |

### (三)登記分發志願系統登入

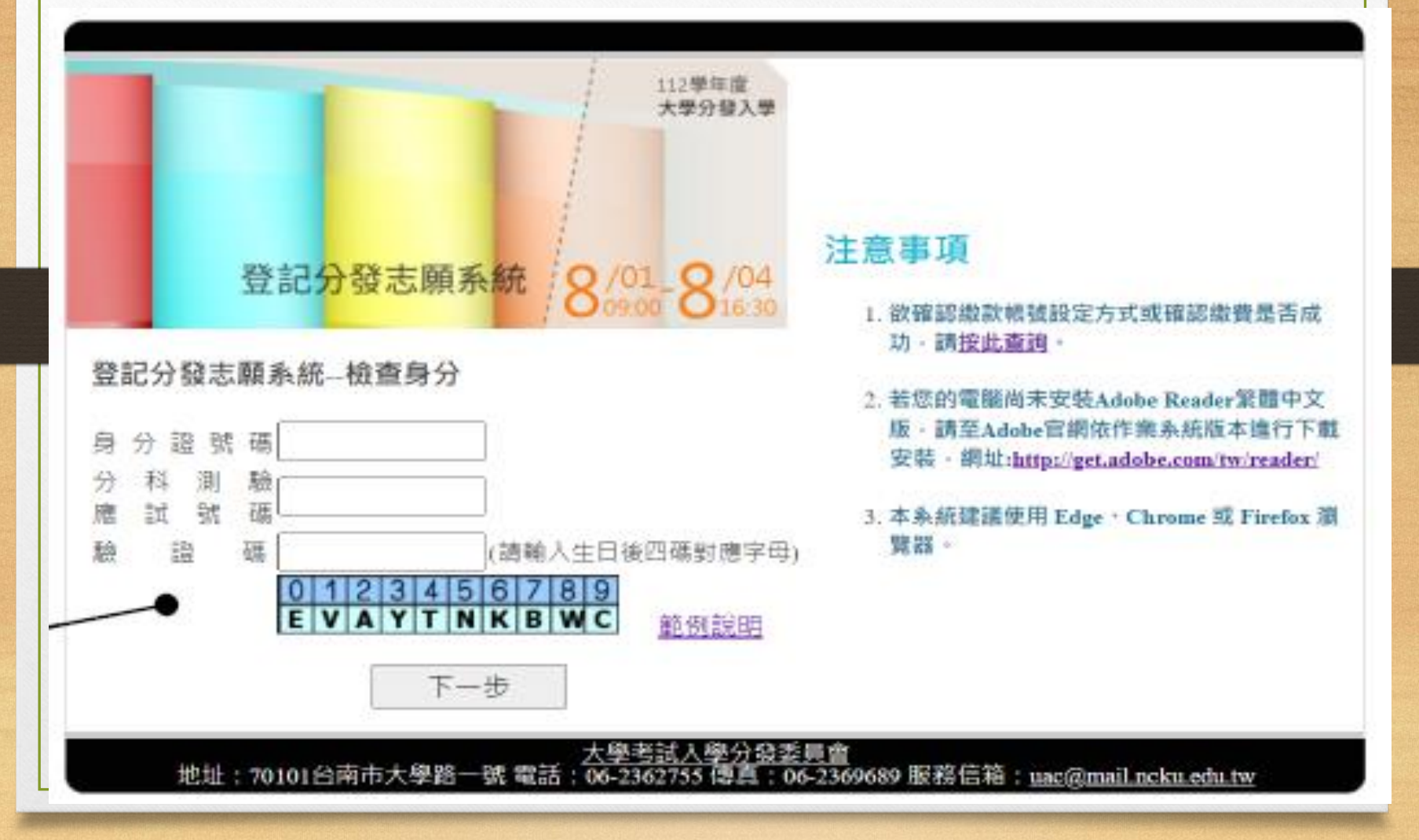

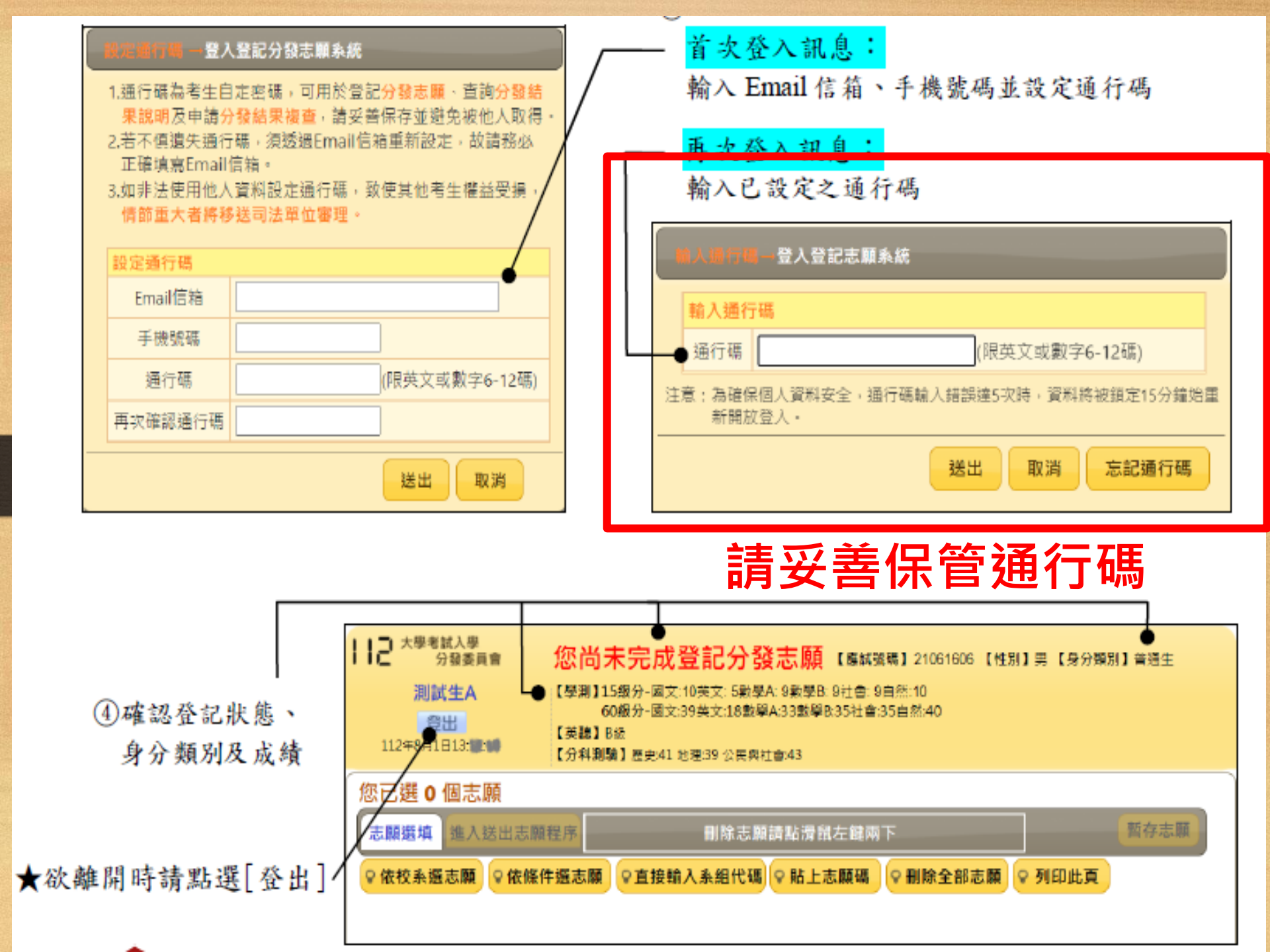

#### 2.1 依校系選志願

- 1. 點選「志願選填」下方之「依校系選志願」按鈕。
- 2. 於小視窗中選擇學校,會出現該校招生系組列表。
- 3. 將滑鼠移到所欲選填之系組,點擊滑鼠左鍵即可依次加入志願。

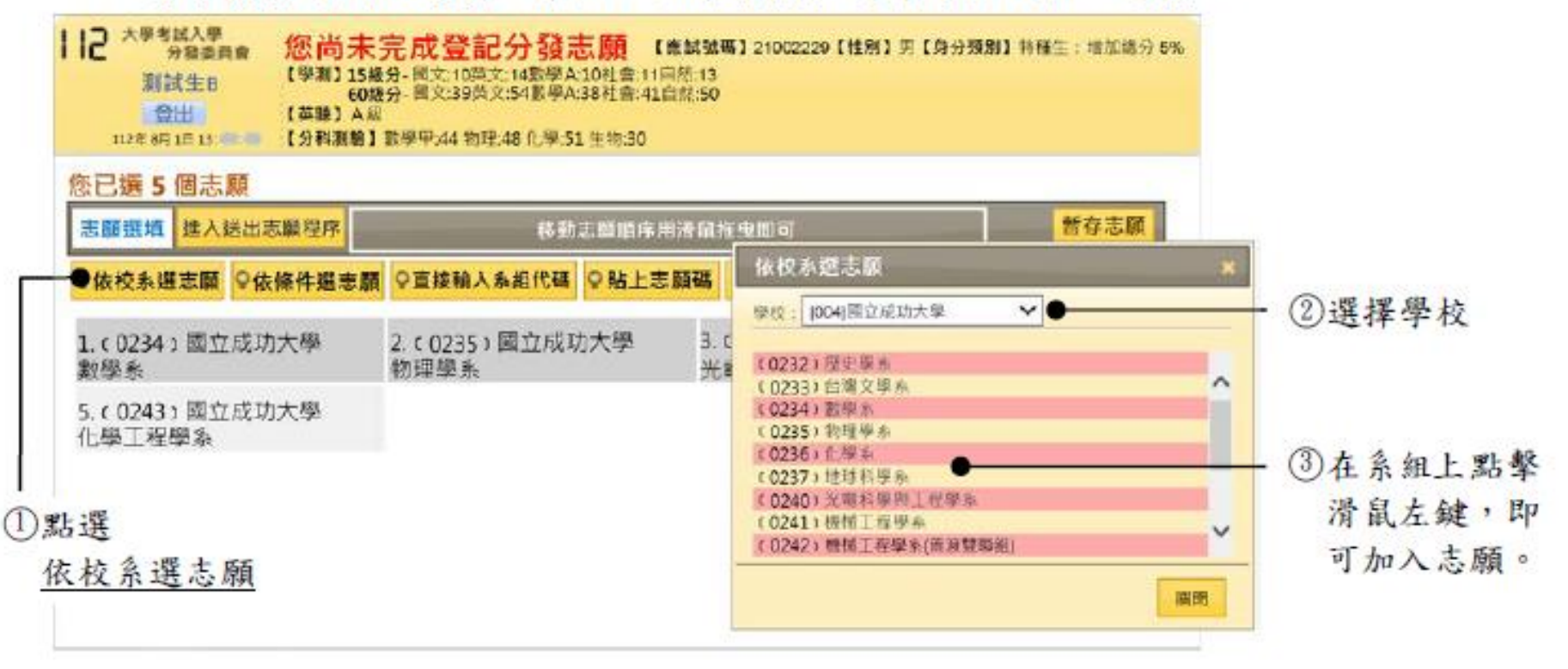

#### 2.2 依條件選志願

- 1. 點選「志願選填」下方之「依條件選志願」按鈕。
- 設定搜尋條件後點選「開始篩選」:考生可依「學校、學群學類、採計科目組合」
   等條件篩選系組。採計組合列表中僅列出考生可登記之組合。
  - (1) 科目過濾:可將包含「特定科目」之組合全部勾選。
  - (2) 幫我過濾:若系組出現紅色字體,表示考生不符合該系組招生條件,勾選「幫我過濾」功能可協助過濾掉紅字系組。但採計術科音樂系組的「主副修樂器」 規定,不在紅色字體篩選範圍內,考生須自行留意。
- 勾選系組並點選「加入勾選校系」,可將勾選之所有系組依系組代碼順序加入志願。加入志願後請參照「Part3 刪除或調整志願序」重新排序或刪除志願。

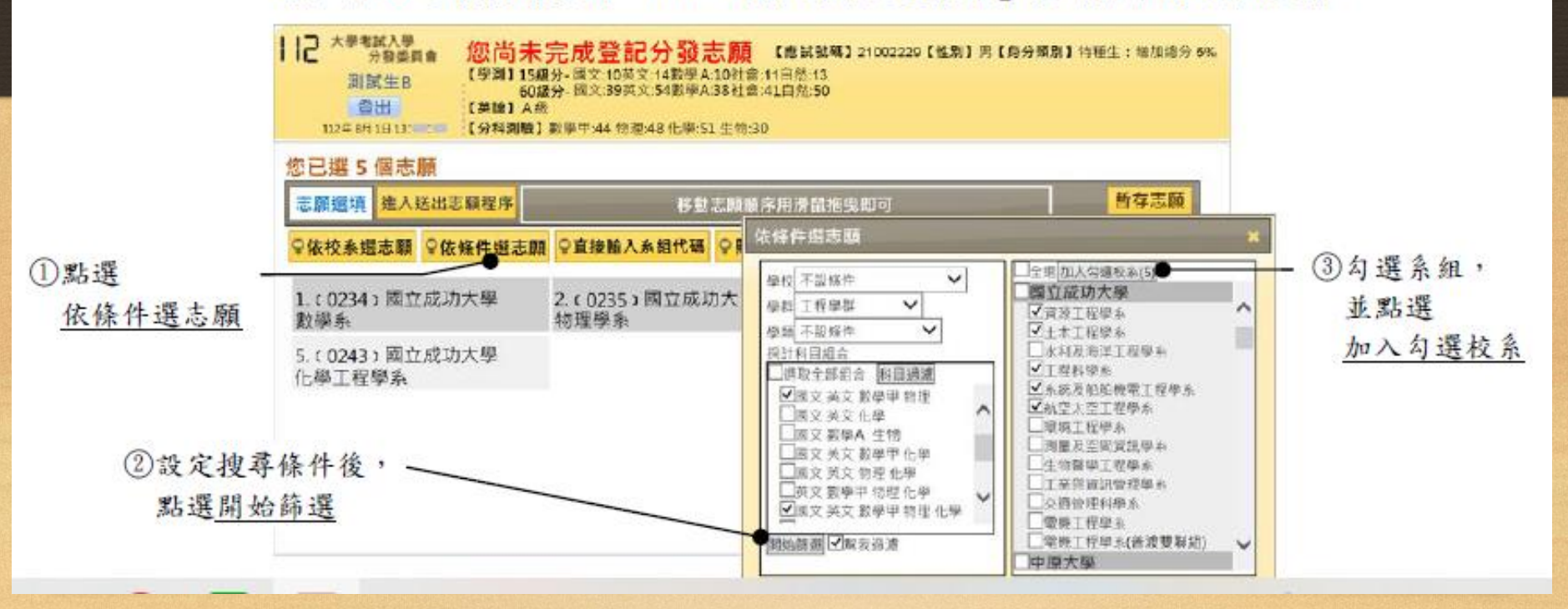

#### 2.3 直接輸入系組代碼

1. 點選「志願選填」下方之「直接輸入系組代碼」按鈕。

2. 輸入系組代碼並點選「加入」:系組代碼為 4碼,可於相關資訊之系組代碼表查尋。

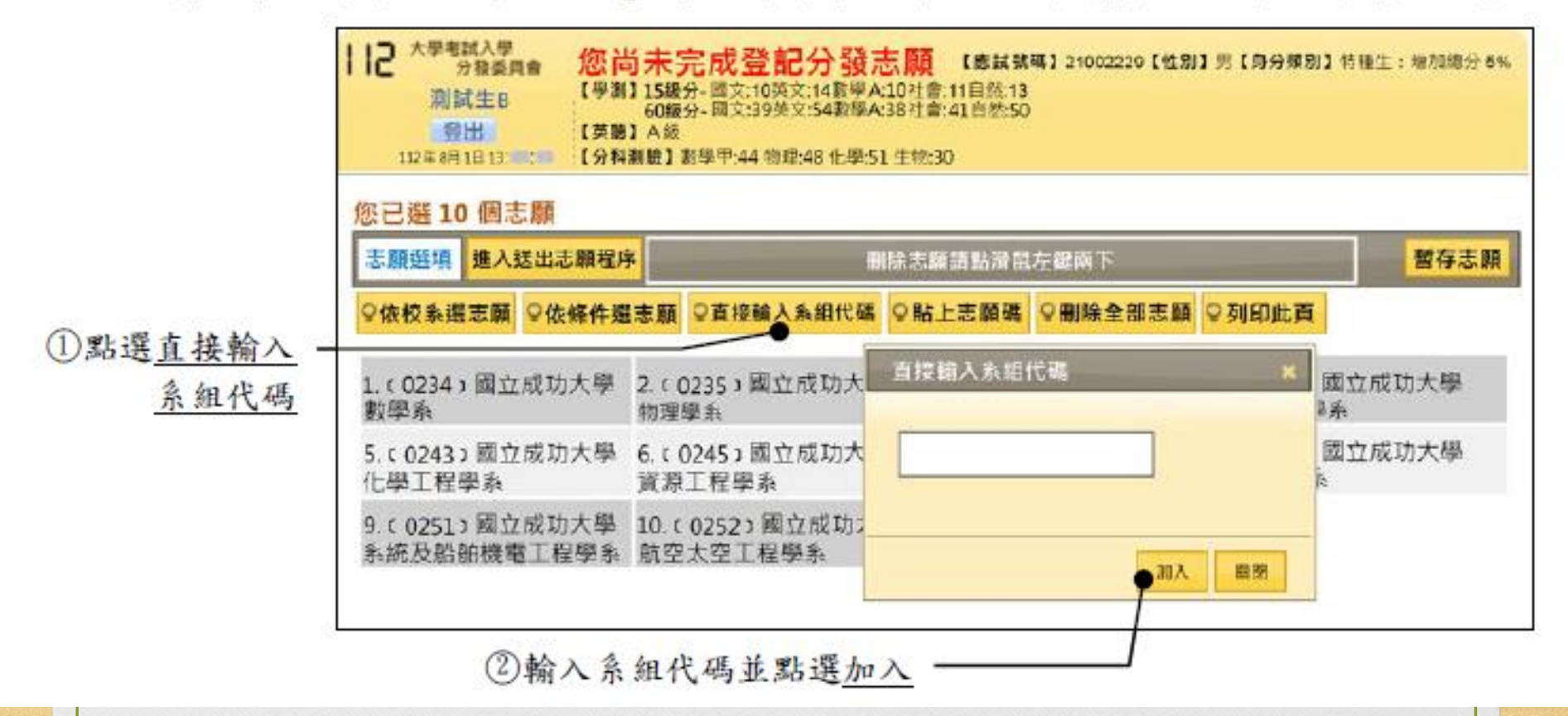

2.4 貼上志願碼:須於單機版排序並「產生志願碼」,方可執行貼上功能

#### 2.4.1 將已排序志願轉存為志願碼

於<u>單機版</u>點選「產生志願碼」:系統會暫存所選志願,並產生志願碼。

★考生用畢請自行決定是否刪除暫存檔,若刪除則下次使用時無所選志願資料。

- 點選「選取複製」。(視您的電腦安全性設定,可能會出現「您是否要允許這個網 頁存取[剪貼簿]?」訊息。請點選「允許存取」。)
- 3. 於「附屬應用程式」中開啟空白「記事本」。
- 貼上志願碼並另存檔案,以便轉移至其他電腦或貼上登記分發志願系統使用。

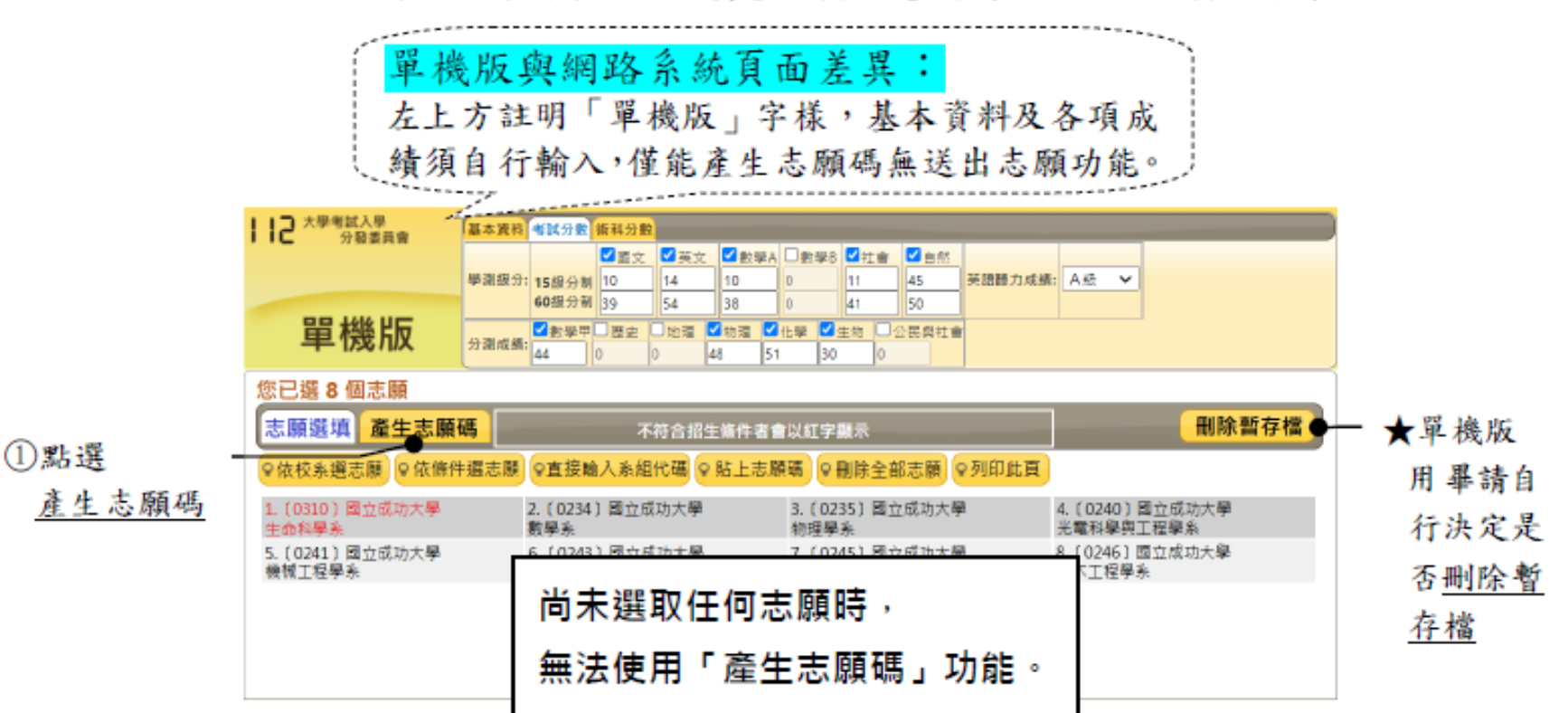

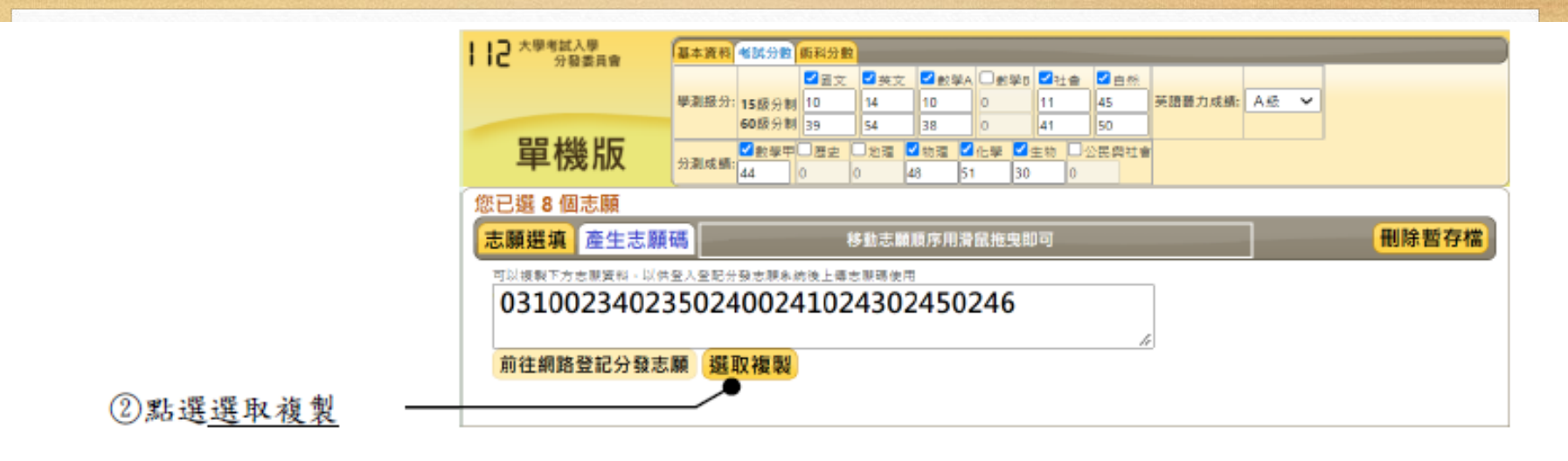

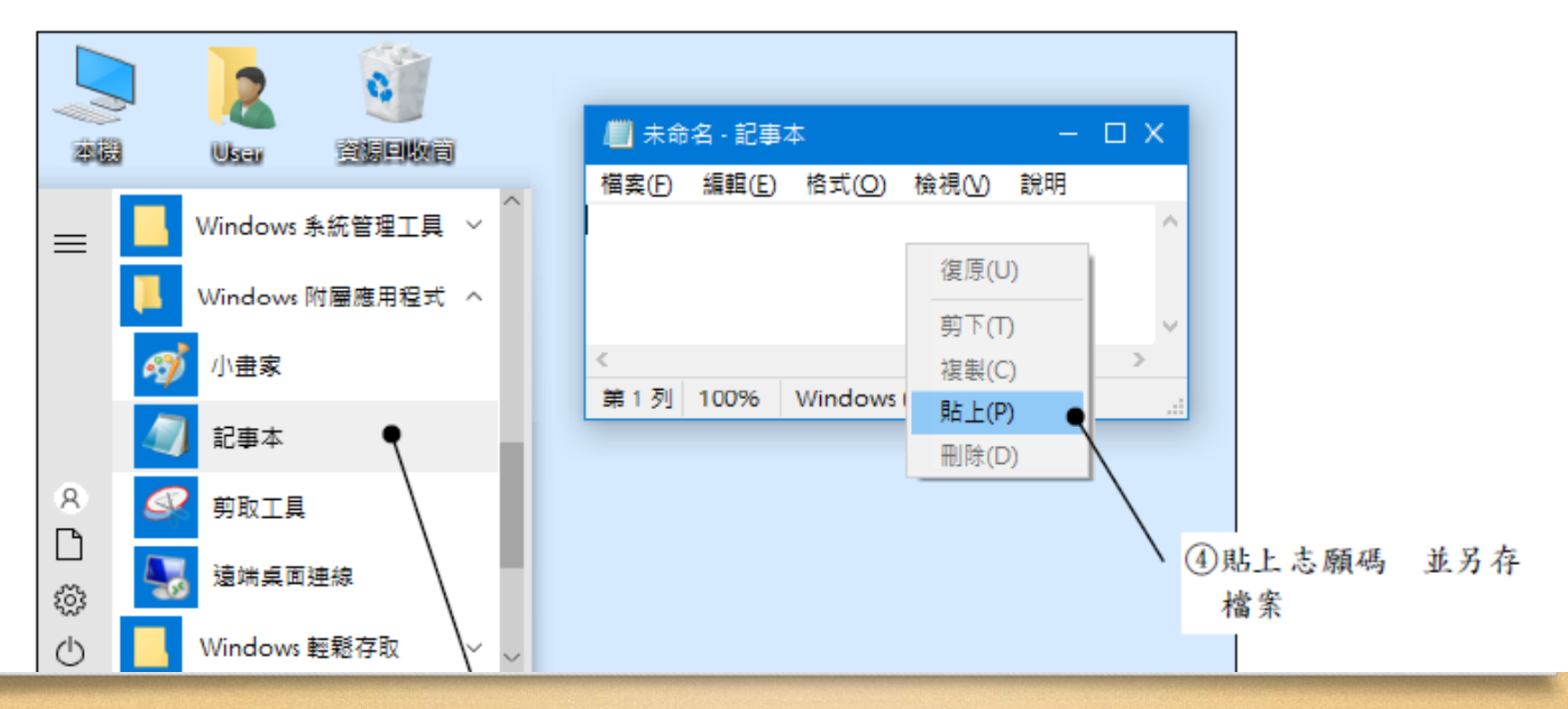

#### 2.4.2 使用志願碼貼上志願

開啟存有志願碼之記事本,複製志願碼。

- 2. 點選「志願選填」下方之「貼上志願碼」按鈕。
- 將步驟1複製之志願碼貼至欄框內,並點選「確定」。提醒您,「貼上志願碼」將 會覆蓋原先已選志願,貼上後請先核對志願內容無誤,再繼續操作系統。

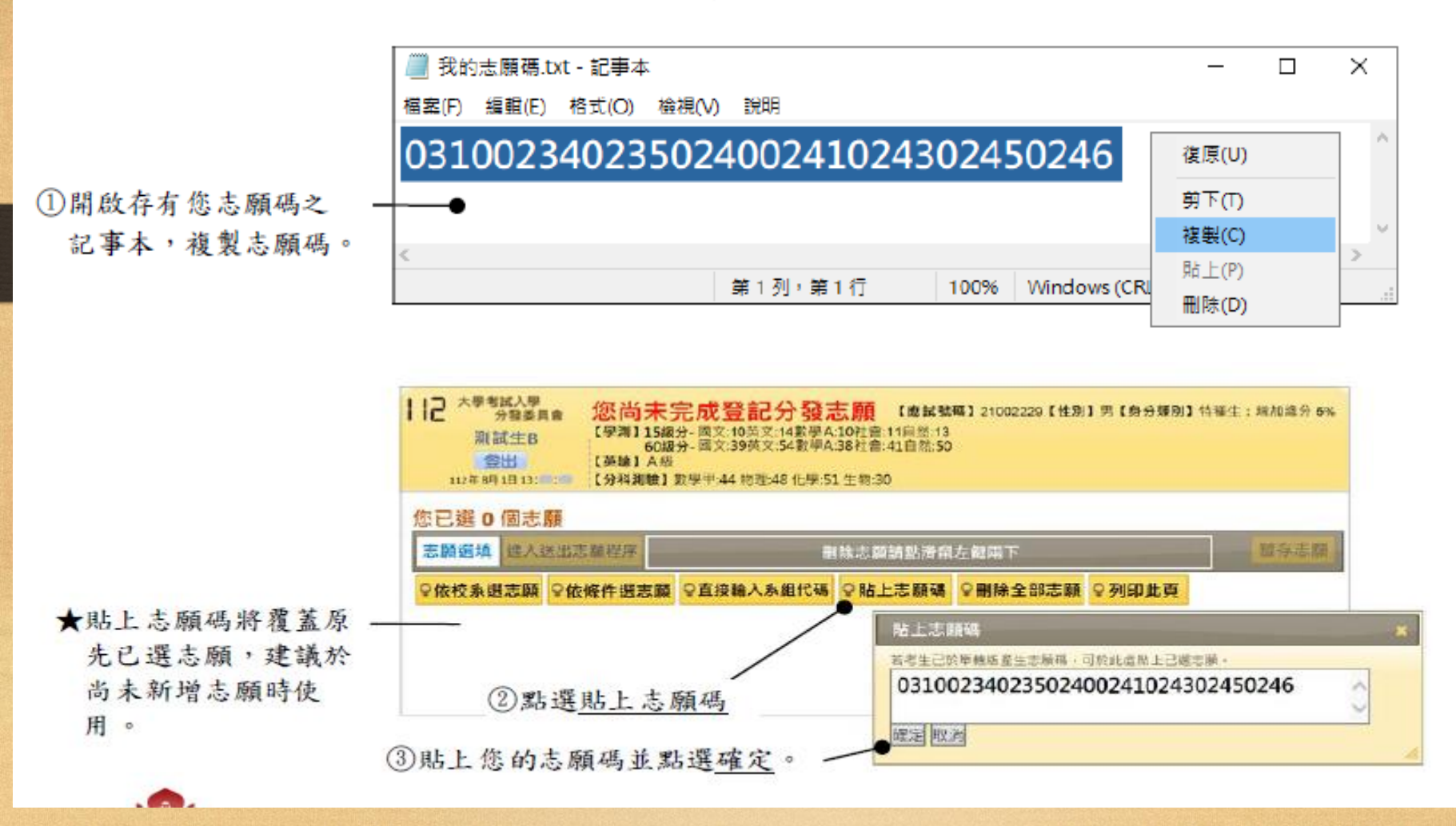

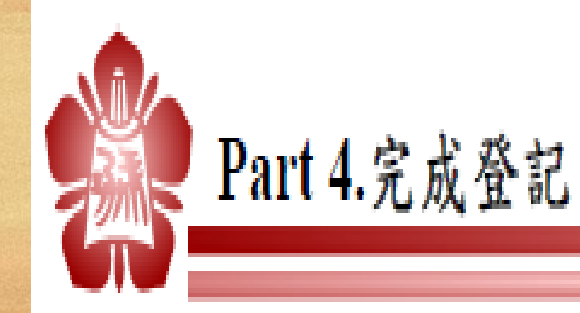

 點選「進入送出志願程序」: 糸統將進入完成登記分發志願之確認程序。 請詳閱並逐一勾選注意事項後,點選「同意」。 3. 輸入您的「身分證號碼」及「通行碼」後,點選「確認」。 4. 輸入「驗證碼」並點選「完成登記分發志願」:驗證碼送出後即完成登記。完成後 不得以任何理由請求更改或取消志願。 5. 出現「您已完成登記分發志願」訊息! 6. 點選「下載志願表」或「傳送志願表」另存您的志願表 PDF 檔,以作為完成登記

分發志願之憑據。(若使用「傳送志願表」功能,請確認信箱是否收件成功。)

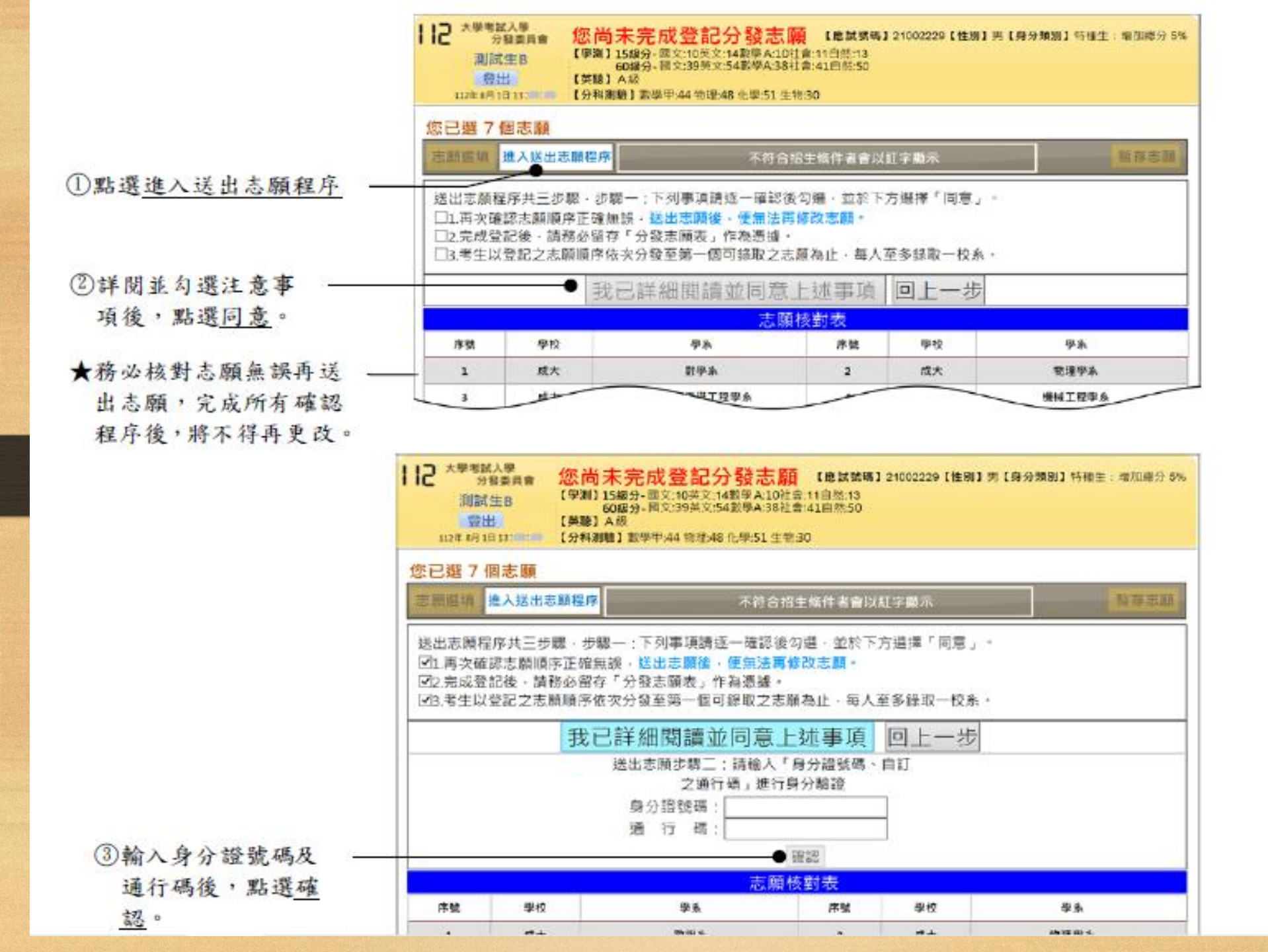

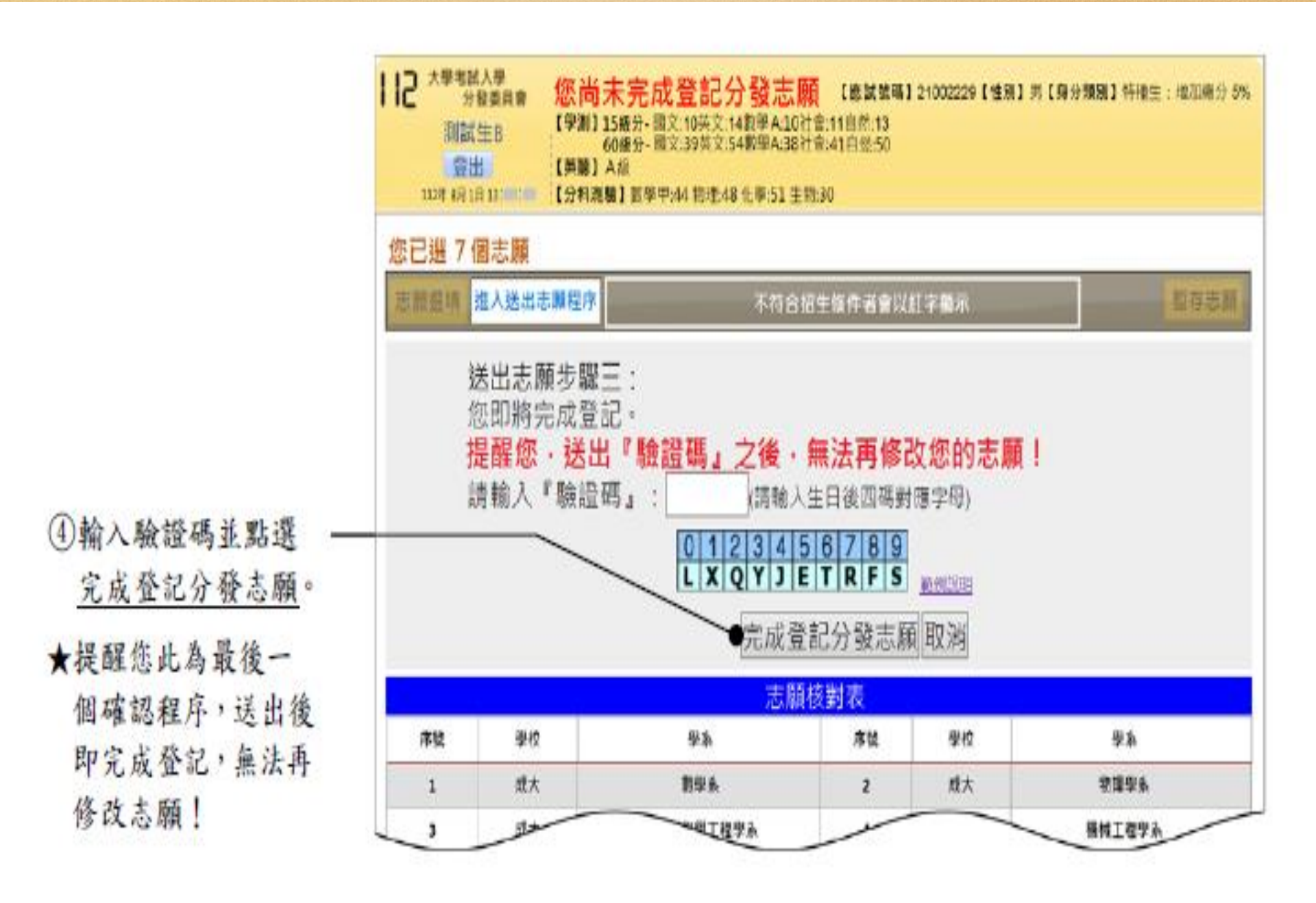

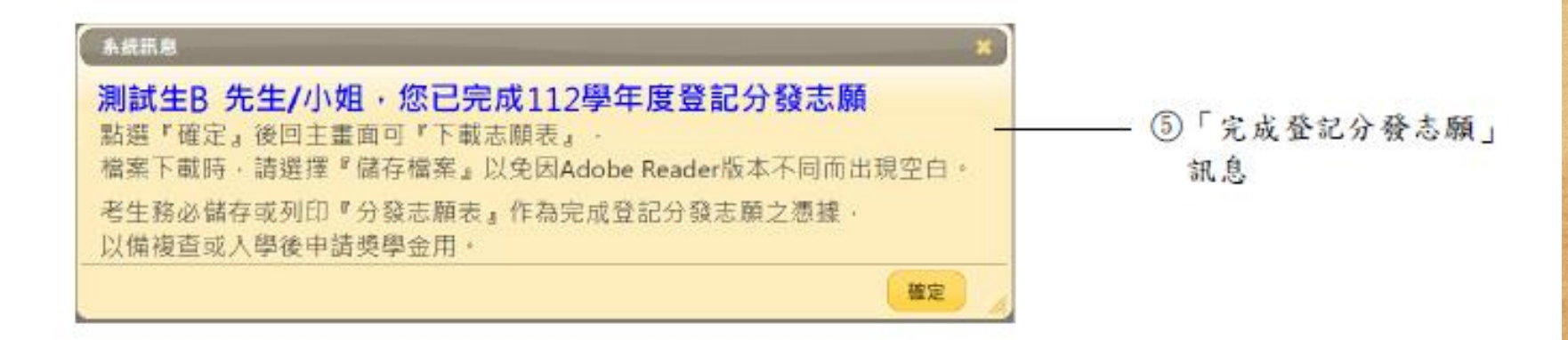

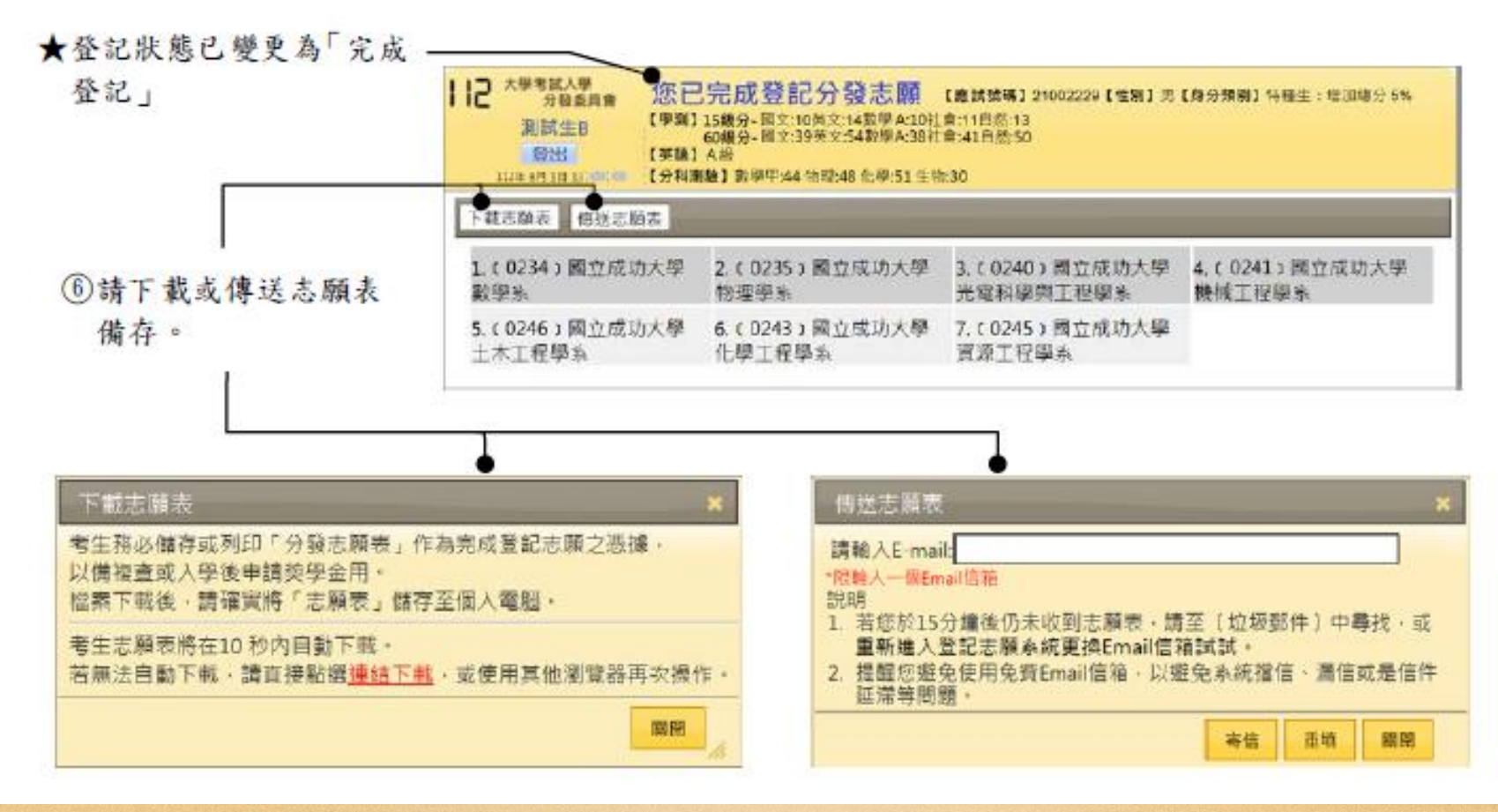

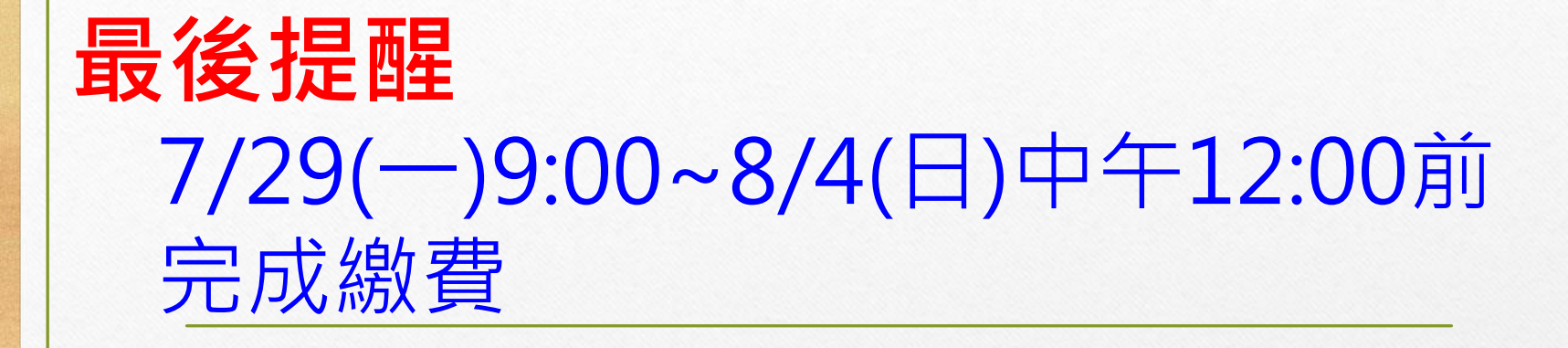

### 8/1(四)9:00至8/4(日)16:30前 完成選填志願

## 8/15公告校系錄取名單

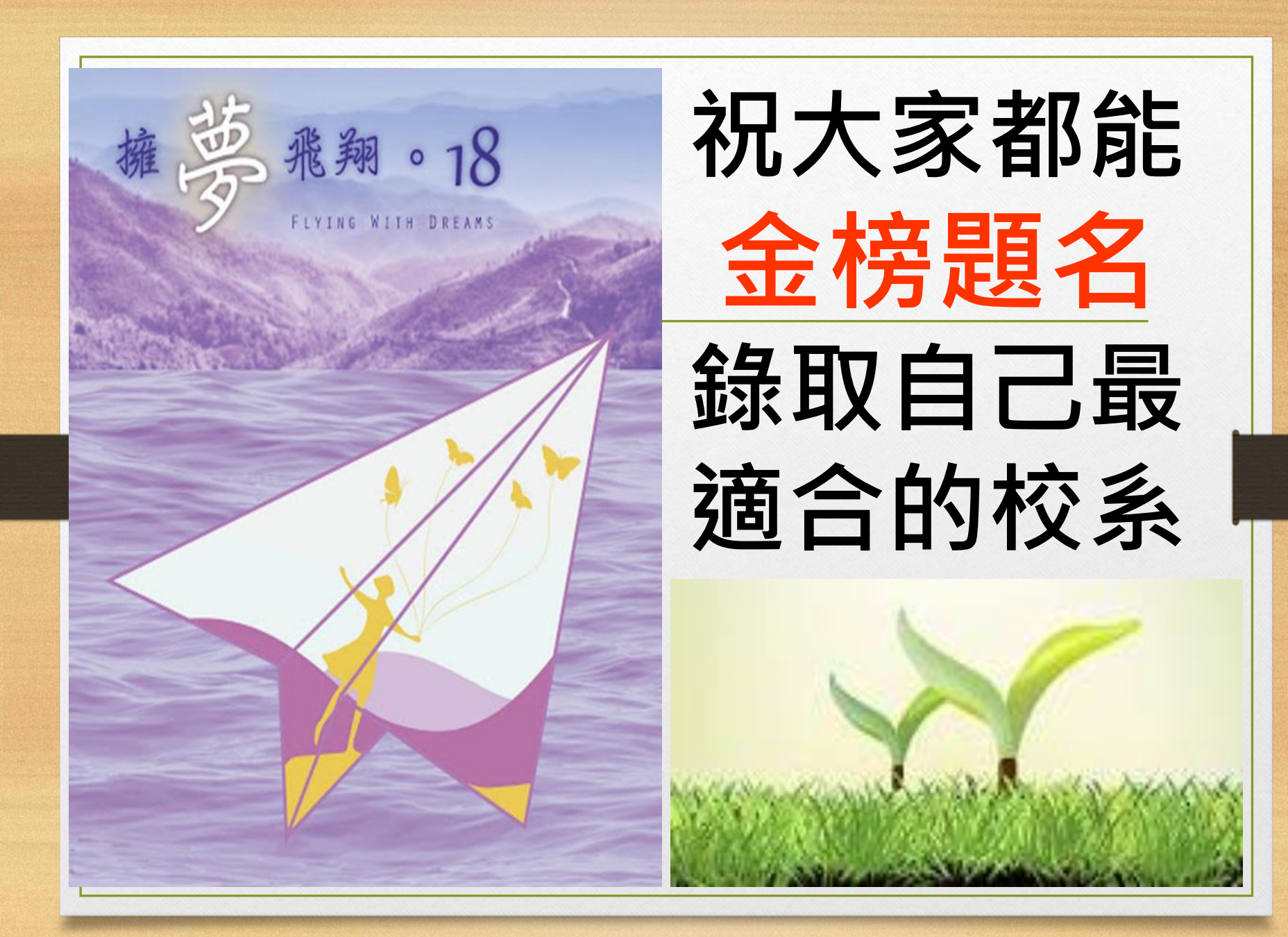